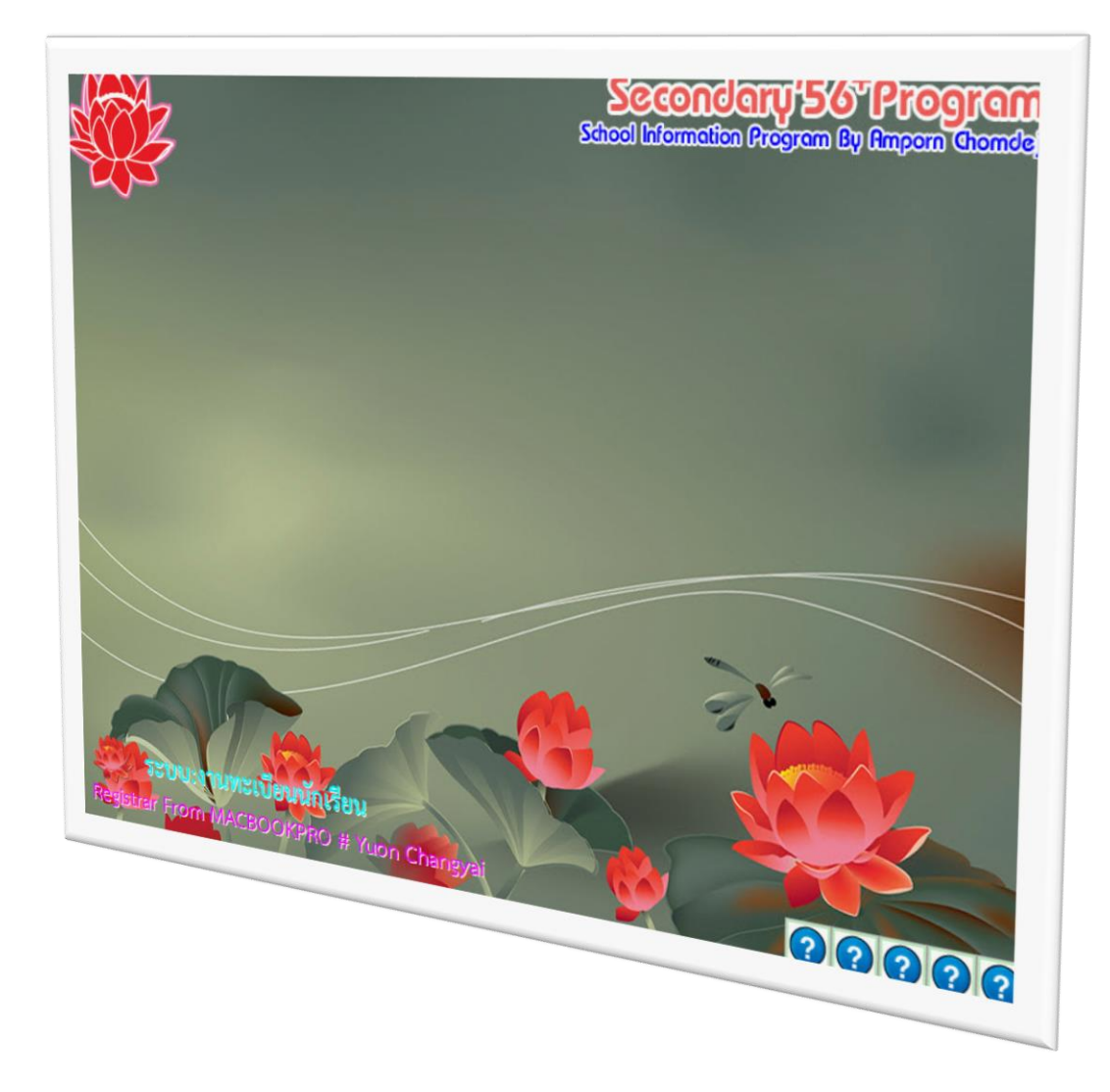

# การจัดการเรื่องสถานภาพนักเรียน & การ REPAIR DATABASE

By WeSchool Team

สงวนลิขสิทธิ์ตามพระราชบัญญัติลิขสิทธิ์ พ.ศ.2537

## การจัดการเรื่องสถานภาพนักเรียน

## กรณี ลาออก/เรียนใหม่/ลบทิ้ง

เป็นการจัดการสถานภาพนักเรียน กรณีนักเรียนลาออก หรือลาออกแล้วกลับเข้ามาเรียนใหม่ หรือกรณีบันทึกข้อมูลไม่ถูกต้อง ต้องการลบนักเรียนทิ้ง

ที่งานทะเบียน เมนู 2.ทะเบียนนักเรียน > 2.สถานภาพนักเรียน > 1.ลาออก/เรียนใหม่/ลบทิ้ง
 Secondary 56 Program Version Cover Students2551 V3 [3-1-2558-1]

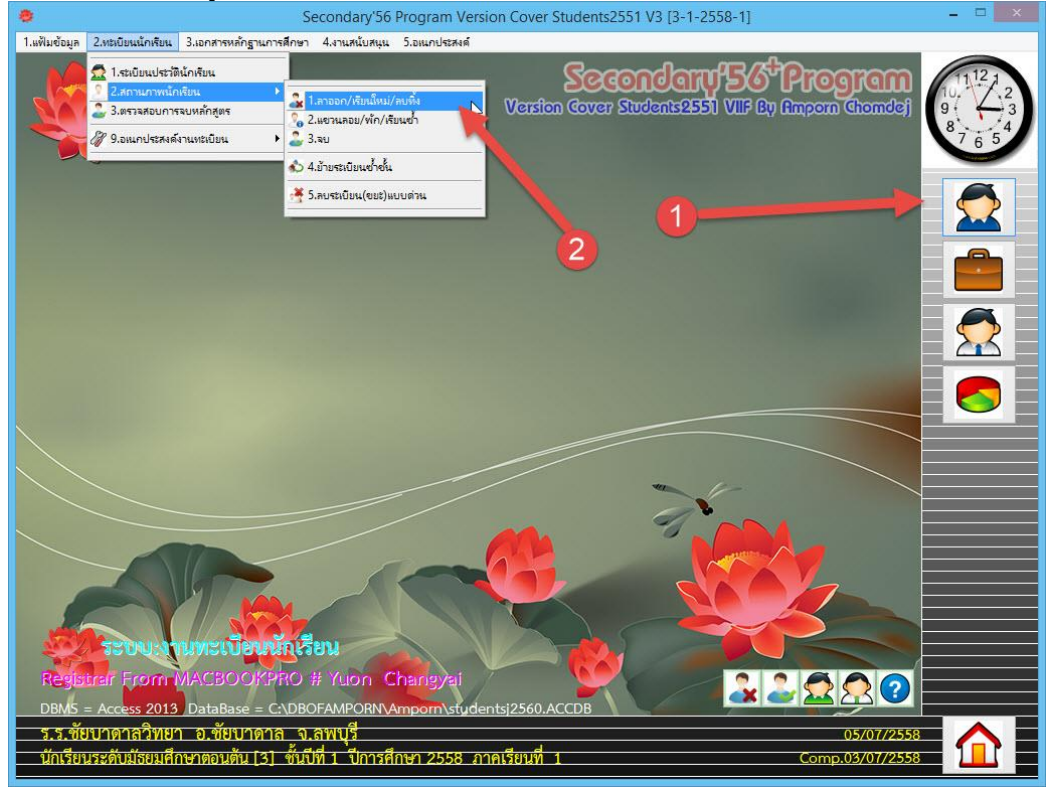

2. **กรณีนักเรียนลาออก** ให้เลือกนักเรียนที่ต้องการลาออก

|                                                                  |                                                                                     |                             | se—                                                          | สถานภาห                                                                         | งนักเรียน                                                                                |                                           |                                 |                         |                      |           |
|------------------------------------------------------------------|-------------------------------------------------------------------------------------|-----------------------------|--------------------------------------------------------------|---------------------------------------------------------------------------------|------------------------------------------------------------------------------------------|-------------------------------------------|---------------------------------|-------------------------|----------------------|-----------|
| <b>ปรับปรุจ</b> เล                                               | ซประจำตัว <mark>2524</mark> 4                                                       | l I                         | 12~                                                          | ชื่อ-สกุล <mark>เด็ก</mark>                                                     | าชายกิตติภูมิ ส่                                                                         | สังข์ด้วงยาง                              | ļ                               |                         |                      |           |
| มักเรือน<br>ระเมือง                                              | คำนำหน้า<br>ชื่อตัว<br>ชื่อเล่น<br>ห้อ<br>ปพ.1 ชุดที่<br>วุฒิบัตรเลชที่             | ເທກາ<br>ກິສສີ.<br>1<br>©    | 25244<br>25245<br>(25246<br>25247<br>25248<br>25249<br>25250 | กิตติภูมิ<br>ชยานันต์<br>ณรงค์วัฒน์<br>ธนสิทธิ์<br>ธนาธิป<br>พีรพล<br>ภาณูวัฒน์ | สังช์ด้วงยาง<br>ภมรคล<br>มูลศรีแก้ว<br>สารามา<br>คงสัตย์<br>ภักดีงาม<br>พรหมบุตร<br>ปพ.1 | 1<br>1<br>1<br>1<br>1<br>1<br>1<br>1<br>1 | 3<br>4<br>5<br>6<br>7<br>8<br>9 | ~                       | ភេ                   | <u></u>   |
| <ul> <li>โร้งาน</li> <li>ไม่ใช้งาน</li> <li>ไม่ใช้งาน</li> </ul> | ้วันออก<br>สาเหตุที่ออก<br>บันทึกเพิ่มเติม                                          | ©                           |                                                              |                                                                                 |                                                                                          |                                           |                                 |                         |                      | ~         |
| คำเตือน: ก่อนปลี                                                 | วันอนุมัติจบ<br><b>สถานะนักเรีย</b> า<br><b>ภารกิจ</b><br>ใปัติภารกิจจบระเมียบให้ส์ | ©<br>เรียา<br>ล^<br>เนาโฟลเ | ม<br>เออก<br>คอร์ DBot/                                      | เรียนใหม่<br>smporn อังไว้ไปช                                                   | ลบทิ้ง<br>ที่ปลอดภัยก่อน เราไม่ส                                                         | 🔲 สำเน                                    | าช้อมูล(<br>นความเลียห          | Back Uj<br>กยที่อาจเกิด | p)<br>ขึ้นกับข้อมลขะ | องท่านได้ |
|                                                                  |                                                                                     | 1 (                         | 1 2                                                          | 0                                                                               | <b>V</b>                                                                                 |                                           | 2                               |                         |                      |           |

| ตองการเบลยนสถาน                                                                                                    | เะนกเรยนลาออก เหเลอก                                                        | าทบุม จายยาว                                                                                             |                  |
|----------------------------------------------------------------------------------------------------|-----------------------------------------------------------------------------|----------------------------------------------------------------------------------------------------|------------------|
| งไร้บงโรง เลตงโระลำตั                                                                                                    | สถานภ                                                                       | าพนักเวียน<br>ถึกชายอิตติอุมิ สังช์ด้างยาง                                                               |                  |
| <ul> <li>คำนำหน่<br/>ชื่อตัว</li> <li>ชื่อตัว</li> <li>ชื่อเล่น</li> <li>ห้อง</li> <li>นักเรียน</li> <li>ปพ.1 ชูด</li> <li>วูฒิบัตรเ</li> <li>วันออก</li> <li>สาเหตุที่</li> <li>บันทึกเรี</li> </ul> | รัก เด็กชาย<br>กิตติภูมิ<br>1÷<br>เที่ ©<br>เลซที่ ©<br>ออก ©               | นามสกุล สังช์ด้วงยาง<br>เลขที่ 3 €<br>ปีการศึกษาที่จบ<br>ปพ.1 เลขที่ ©                                   |                  |
| วันอนุมัเ                                                                                                    | กิจบ <u>©</u>                                                               |                                                                                                    | ~                |
| สถานะ<br>ภารกิจ<br>คำเตือน: ก่อนปฏิบัติภารกิจลบร                                                                                                    | นักเรียน เรียน<br>ลาออก เรียนให<br>ะเขียนให้สำเนาโฟลเดอร์ DBotAmpom เก็บไว้ | ม้ аบทิ้ง □ ลำเนาข้อมูล(Back Up)<br>ในที่ปลอดภัยก่อน เราไม่สามารถรับประกันความเสียหายที่อาจเกิดขึ้นกับท่ | ข้อมูลของท่านได้ |

ต้องการเปลี่ยนสถานะนักเรียนลาออก ให้เลือกที่ปุ่ม
 ลาออก

จะปรากฏหน้าต่างยืนยันการบันทึกข้อมูลลาออก ให้เลือก

|                                                                                 |                                                                            |                             | สถานภาพนักเรื                                               | ยน                                                                                    | <u></u>                                                                           |
|---------------------------------------------------------------------------------|----------------------------------------------------------------------------|-----------------------------|-------------------------------------------------------------|---------------------------------------------------------------------------------------|-----------------------------------------------------------------------------------|
| ปรับปรุง เล                                                                     | าชประจำตัว <mark>2524</mark>                                               | 4 🗸 🖌 ชื่อ                  | ม-สกุส <mark>เด็กชายกิ</mark>                               | ตติภูมิ สังข์ด้วงเ                                                                    | טוא 🗡 אַר                                                                         |
|                                                                                 | คำนำหน้า<br>ชื่อตัว<br>ชื่อเล่น<br>ห้อง                                    | เด็กชาย<br>กิตติภูมิ<br>1 ‡ |                                                             | นามสกุล<br>เลซที่                                                                     | เรียน<br>สังข์ด้วงยาง<br>3 ÷                                                      |
| <u>นักเรียน</u><br><mark>ระเบียน</mark><br>⊙ ใร้งาน<br>) ไม่ใช้งาน<br>เก็บสถานะ | ปพ.1 ชุดที่<br>วุฒิบัตรเลชที่<br>วันออก<br>สาเหตุที่ออก<br>บันทึกเพิ่มเติม |                             | พร้อม<br>ต้องการบันทึกข้อมูลเช่<br>เสร็จแล้วส่งจัดเก็บบันจ์ | <b>ปีการศึกษาที่</b><br>แน่นอน ?<br>เอการลาออกของหมายเส<br>ไกข้อมูลเพื่อปรับปรุงข้อมุ | ач 25244<br>Jan 25244                                                             |
|                                                                                 | วันอนุมัติจบ<br>สถานะนักเรีย<br>ภารกิจ                                     | ©                           |                                                             | OK                                                                                    | Cancel v                                                                          |
| คำเคือน: ก่อนบ                                                                  | มู้บัติภารกิจลบระเบียนให้ล้<br>잗 💽                                         | าเนาโฟลเตอร์ DBotAmp        | oom เก็บไว้ในที่ปลอดภัย                                     | ท่อนเราไม่สามารถรับป                                                                  | แห เบยผูล(Dath OD)<br>โระกันความเสียหายที่อาจเกิดขึ้นกับข้อมูลของท่านได้<br>รัฐวั |

 โปรแกรมจะให้ใส่ข้อมูลประกอบการลาออกของนักเรียน เมื่อเรียบร้อยแล้วให้บันทึกข้อมูลโดยเลือกที่ ปน

|                                                           |                                                         |                                         | สถานภาพนักเ <sup>ร</sup>  | รียน                           | <u></u>                                                                  |
|-----------------------------------------------------------|---------------------------------------------------------|-----------------------------------------|---------------------------|--------------------------------|--------------------------------------------------------------------------|
| <b>ปรับปรุจ</b> เล                                        | าซประจำตัว <mark>2524</mark> 4                          | 1 ~ ~                                   | ชื่อ-สกุล เด็กชายก็       | โตติภูมิ สังช์ด้วง             | ยาง                                                                      |
|                                                           | คำนำหน้า<br>ชื่อตัว<br>ชื่อเล่น<br>ห้อง                 | เด็กชาย<br>กิตติภูมิ<br>0 <del>‡</del>  |                           | นามสกุล<br>เลขที่              | เวียน<br>สังษ์ตัวงยาง<br>0 ‡                                             |
| <mark>นักเรียน</mark><br>ระเบียน<br>⊙ใช้งาน<br>◯ไม่ใช้งาน | ปพ.1 ชุดที่<br>วุฒิบัตรเลขที่<br>วันออก<br>สาเหตุที่ออก | ©<br>©<br>©                             | E                         | ปีการศึกษาที่<br>ปพ.1 เลซที่   | ອນ <u>2560</u><br>ຜ                                                      |
| เก็บสถานะ                                                 | บันทึกเพิ่มเติม                                         |                                         |                           | I                              | ^<br>_                                                                   |
| [                                                         | วันอนุมัตีจบ<br>สถานะนักเรีย                            | ©<br>aan                                | ~                         |                                |                                                                          |
| คำเตือน: ก่อนป                                            | <b>ภารกิจ</b><br>ภูบัติภารกิจลบระเบียนให้ส์             | <mark>สาออก</mark><br>เนาโฟลเตอร์ DBofA | umporn เก็บไว้ในที่ปลอดภั | 🗐 สี่<br>ยก่อนเราไม่สามารถรับบ | าเนาข้อมูล(Back Up)<br>ประกันความเสียหายที่อาจเกิดขึ้นกับข้อมลของท่านได้ |
|                                                           | **                                                      |                                         |                           |                                | <b>S</b>                                                                 |

 จะกลับมาที่หน้าต่างสถานภาพนักเรียนอีกครั้ง ถ้าต้องการบันทึกการลาออกต่อ ให้เลือกนักเรียนคน ต่อไป.....

|                                                                        |                                                                            |                                | สถานภาพนักเรื                      | ยน                                              |                                                      | <u>_</u>            |
|------------------------------------------------------------------------|----------------------------------------------------------------------------|--------------------------------|------------------------------------|-------------------------------------------------|------------------------------------------------------|---------------------|
| <b>ปวับปรุง</b> เล                                                     | เซประจำตัว <mark>2524</mark> 4                                             | 4 🗸 🖌 ชื่อ                     | -สกุล เด็กชายกิ                    | ตติภูมิ สังช์ด้วงเ                              | ยาง                                                  | <u> </u>            |
|                                                                        | คำนำหน้า<br>ชื่อตัว<br>ชื่อเล่น<br>ห้อง                                    | เด็กชาย<br>กิตติภูมิ<br>ก      |                                    | นามสกุล<br>เลขที่                               | สังช์ด้วงยาง                                         | ออก                 |
| <mark>นักเวียน</mark><br>ระเบียน<br>⊙ไร้งาน<br>◯ไม่ไร้งาน<br>ทั้บสถานะ | ปพ.1 ชุดที่<br>วุฒิบัตรเลชที่<br>วันออก<br>สาเหตุที่ออก<br>บันทึกเพิ่มเติม |                                |                                    | ปีการศึกษาที่<br>ปพ.1 เลขที่                    | au<br>2560<br>©                                      | ~                   |
|                                                                        | วันอนูมัติจบ<br>สถานะนักเรีย                                               | @]<br>aan                      |                                    | ]                                               |                                                      | ~                   |
| คำเ <b>ด</b> ือน: ก่อนป                                                | <b>ภารกิจ</b><br>ฏิบัติภารกิจลบระเบียนให้ส์                                | ลาออก เ<br>เนาโฟลเดอร์ DBofAmp | รียนใหม่<br>om เก็บไว้ในที่ปลอดภัย | —<br><b>ลบพิ้ง</b> 🔲 สำ<br>ห่อนเราไม่สามารถรับป | แนาข้อมูล(Back Up)<br>ระกันความเสียหายที่อาจเกิดขึ้น | กับข้อมูลของท่านได้ |
|                                                                        | D 🖸                                                                        |                                | 1                                  | <b>S</b>                                        | <b>S</b>                                             | ×                   |

 กรณีบันทึกข้อมูลไม่ถูกต้อง ต้องการลบนักเรียนทิ้ง เมื่อเปลี่ยนสถานะนักเรียนเป็น ออก แล้ว ให้ เลือกที่ปุ่ม <u>อบกิ้ง</u>

|                                                                    |                                                                            | สถานภา                                               | ผนักเรียน                                               | 8                                                                     |
|--------------------------------------------------------------------|----------------------------------------------------------------------------|------------------------------------------------------|---------------------------------------------------------|-----------------------------------------------------------------------|
| <b>ปรับปรุจ</b> เล                                                 | าซประจำตัว <mark>2524</mark> 4                                             | 4 🗸 🖌 ชื่อ-สกุส เด็ม                                 | าชายกิตติภูมิ สังข์ด้วงยา                               | 1 <b>9</b>                                                            |
|                                                                    | คำนำหน้า<br>ชื่อตัว<br>ชื่อเล่น<br>ห้อง                                    | เด็กชาย<br>กิตติภูมิ<br>0 ÷                          | นามสกูล<br>เลซที่                                       | ออก<br>สิงช์ตัวงยาง                                                   |
| <u>นักเรียน</u><br><mark>ระเบียน</mark><br>⊙ ใร้งาน<br>◯ ไม่ใร้งาน | ปพ.1 ชุดที่<br>วุฒิบัตรเลชที่<br>วันออก<br>สาเหตุที่ออก<br>บันทึกเพิ่มเติม |                                                      | ปีการศึกษาที่จ<br>ปห.1 เลขที่<br>ไ                      | u<br>2560<br>⊚<br><br>^                                               |
|                                                                    | วันอนุมัติจบ<br><mark>สถานะนักเรีย</mark> า                                | © aan                                                |                                                         | •                                                                     |
| คำเตือน: ก่อนป                                                     | <b>ภารกิจ</b><br>ฏิบัติภารกิจลบระเบียนให้ส์                                | สาออก เรียนใหม่<br>ทเนาโฟลเดอร์ DBotAmporn เก็บไว้ใน | <b>ลบทิ้ง</b> 🗆 สำเ<br>ที่ปลอดภัยก่อน เราไม่สามารถรับปร | นาข้อมูล(Back Up)<br>ะกันความเสียหายที่อาจเกิดขึ้นกับข้อมูลของท่านได้ |
|                                                                    |                                                                            |                                                      | 🕖 🚿 🐼 S                                                 |                                                                       |

8. จะปรากฏ ให้ยืนยันการลบข้อมูลนักเรียน ถ้าต้องการลบ ให้เลือก 🔽 ок

|                                                                  |                                             | สถานภาพ                                                                | นักเรียน                                              |                                                        | 8                         |
|------------------------------------------------------------------|---------------------------------------------|------------------------------------------------------------------------|-------------------------------------------------------|--------------------------------------------------------|---------------------------|
| <b>ปรับปรุง</b> เล                                               | เขประจำตัว <mark>2524</mark>                | 4 🗸 🖌 ชื่อ-สกุส เด็กร                                                  | ชายกิตติภูมิ สังข์ด้วง                                | ยาง                                                    |                           |
| 5                                                                | คำนำหน้า<br>ชื่อตัว<br>ชื่อเล่น             | เด็กชาย<br>กิตติภูมิ                                                   | นามสกุล                                               | สังษ์ด้วงยาง                                           | ออก                       |
|                                                                  | ห้อง                                        | 0 +                                                                    | เลซที่                                                | 0 🗘                                                    |                           |
| นักเรียน<br>ระเบียน                                              | ปพ.1 ชุดที่<br>วุฒิบัตรเลชที่<br>วันววอ     |                                                                        | ปีการศึกษาที่<br>M1] ลบนักเรียน ?                     | au 2560 ×                                              |                           |
| <ul> <li>โช้งาน</li> <li>ไม่ไช้งาน</li> <li>เก็บสถานะ</li> </ul> | รแออก<br>สาเหตุที่ออก<br>บันทึกเพิ่มเติม    | ต้องการคบระเบียนนักเรีย<br>จบ ม.ดันปี 2560<br>ค่ำเตือน:คบแล้วเรียกกลับ | นหมายเลข 25244 ชื่อ-สกุล กี<br>เดินไม่ได้ยินยันแน่นอน | าิตติภูมิ สังข์ด้วงยาง<br>-                            | ~                         |
|                                                                  | วันอนุมัติจบ                                |                                                                        | ОК                                                    | Cancel                                                 | ~                         |
|                                                                  | สถานะนักเรีย                                | <mark>u</mark> aan                                                     | ~                                                     |                                                        |                           |
| คำเดือน: ก่อนปรุ                                                 | <b>ภารกิจ</b><br>ฏิบัติภารกิจลบระเบียนให้ล่ | ลาออก เรียนใหม่<br>ทำนาโฟลเตอร์ DBotAmporn เก็บไว้ในทั่ง               | <b>ลบเก็บ</b> สี<br>ปลอดภัยก่อน เราไม่สามารถรับข      | าเนาข้อมูล(Back Up)<br>ประกันความเสียหายที่อาจเกิดขึ้ง | )<br>เก็บข้อมูลของท่านได้ |
|                                                                  |                                             |                                                                        | 2 🖾 🖾                                                 |                                                        |                           |

| าะปรากฏห                                                                 | น้าต่างให้ตรวจ                                                           | เสอบอีกครั้ง เพื่อให้ยื                                                                                                    | ่นยันการลบข้อมู                                                                                                    | ล ถ้ายืนยันให้เลือก                                              | ОК                         |
|--------------------------------------------------------------------------|--------------------------------------------------------------------------|----------------------------------------------------------------------------------------------------|----------------------------------------------------------------------------------------------------|------------------------------------------------------------------|----------------------------|
| ปรับปรูจ เ                                                               | เลซประจำตัว <mark>2524</mark>                                            | สถานภา<br>4 ✓ ✓ ชื่อ-สกุเ เดี                                                                                                   | พนักเวียน<br>์กชายกิตติภูมิ สังช์ด้วง                                                                                                    | ยาง                                                              |                            |
| $\mathbf{a}$                                                             | คำนำหน้า<br>ชื่อตัว<br>ชื่อเล่น                                          | เด็กชาย<br>กิตติภูมิ                                                                                                    | นามสกุล                                                                                                    | สังช์ด้วงยาง                                                     | กดด                        |
| นักเรียน                                                                 | ท้อง<br>ปน 1 ชอชื่                                                       | 0 🗧                                                                                                    | เลซที่                                                                                                    | 0 -                                                              |                            |
| <mark>ระเบียน</mark><br>๏โร้งาน<br>ฺิไม่ไร้งาน<br><mark>เก็บสถานะ</mark> | มห.า มุตก<br>วุฒิบัตรเลขที่<br>วันออก<br>สาเหตุที่ออก<br>บันทึกเพิ่มเติม | ขอมินบันต้องการลบระเบียง<br>ห้อง 0 เลยที่ 0<br>จบ ม.สันปี 2560 สถานะส<br>จำนวนตารางที่ต้องมีการลเ<br>ด่าเตือน:ลบแล้วเรียกกลับดี | M5] เตรวจสอบอีกครั้ง ?<br>แน้กเรียนหมายเลข 25244 ชื่อ-สศ<br>เหยียนนี้จจุบัน [0]=ออก<br>บ 6 สาราง ระเบียนพิต้องถูกลบ 6 ร<br>นไม่ได้อินบันแน่นอน | เล กิตติภูมิ ส่งย์ดัวงยาง<br>เหมียน                              | ~                          |
|                                                                          | วันอนุมัติจบ                                                             | _                                                                                                    |                                                                                                    | DK Cancel                                                        | ×                          |
|                                                                          | สถานะนักเรีย                                                             | <mark>u</mark> aan                                                                                                    | <b>v</b>                                                                                                    |                                                                  |                            |
| คำเตือน: ก่อน                                                            | ภารกิจ<br>เปฏิบัติภารกิจลบระเบียนให้ลั                                   | ลาออก เรียนไหม<br>าเนาโฟลเดอร์ DBotAmporn เก็บไว้ใง                                                                             | i <b>อบที่ง</b> ติส์<br>แท้ปลอดภัยก่อน เราไม่สามารถรับง<br>💽 🏹 🏹                                                                               | าเนาข้อมูล(Back Up)<br>ประกันความเสียหายที่อาจเกิดขึ้นกับร่<br>🏹 | <sup>โอมูลของท่านได้</sup> |

10. โปรแกรมจะรายงานผลการลบข้อมูล เมื่อดำเนินการเรียบร้อยแล้ว ให้เลือก **о**к

9.

|                                                                                 |                                                                            | สถานภาพนักเรียน                                                                                                    | <u>_</u>                                        |
|---------------------------------------------------------------------------------|----------------------------------------------------------------------------|----------------------------------------------------------------------------------------------------|-------------------------------------------------|
| <b>ปรับปรุจ</b> เล                                                              | เซประจำตัว <mark>2524</mark> 4                                             | 4 🗸 🖌 ชื่อ-สกุล เด็กชายกิตติภูมิ สังช์ด้วงยาง                                                                                                    | <u>~~</u>                                       |
|                                                                                 | คำนำหน้า<br>ชื่อตัว<br>ชื่อเล่น<br>ห้อง                                    | เด็กชาย<br>กิตติภูมิ นามสกุล สังช์ด้วง<br>                                                                                                    | <u>ออก</u><br>ยาง                               |
| <u>นักเรียน</u><br><mark>ระเบียน</mark><br>⊙ ใช้งาน<br>◯ ไม่ใช้งาน<br>เก็บสถานะ | ปพ.1 ชุดที่<br>วุฒิบัตรเลชที่<br>วันออก<br>สาเหตุที่ออก<br>บันทึกเพิ่มเติม | เล มีการศึกษาที่จบ[2560<br>[M12] ลบนักเรียน ! การลบระเบียนนักเรียนหมายเลข 25244 ชื่อ-สกุล เด็กขายกิตติภูมิ สังย์ตัว-<br>เสริมเรียบร้อยแล้ว<br>ค่าเดือน : ข้อมูลนักเรียนที่ถูกลบจะถูกเก็บไว้ในแฟ้มสำรอง |                                                 |
|                                                                                 | วันอนูมัติจบ<br><b>สถานะนักเวีย</b> า                                      | aan V                                                                                                    | ок                                              |
| คำเตือน: ก่อนป                                                                  | <b>ภารกิจ</b><br>ฏิบัติภารกิจลบระเบียนให้ล้                                | <b>ลาออก เรียนใหม่ <mark>อบทิ้ง</mark> ⊡</b> ส้าเนาข้อมูล(I<br>าเนาโฟลเดอร์ DBofAmporn เก็บไว้ในที่ปลอดภัยก่อนเราไม่สามารถรับประกันความเสียห                                                           | Back Up)<br>เยที่อาจเกิดขึ้นกับข้อมูลของท่านได้ |
|                                                                                 |                                                                            |                                                                                                    |                                                 |

 11. กรณีลาออกไป แล้วกลับเข้ามาเรียนใหม่ ให้เลือกนักเรียนคนที่ต้องการเปลี่ยนสถานะจาก ออก > เรียน

|                                                      |                                                                          | 45                                                                                | สถานภาเ                                                                      | ผนักเรียน                                                                          |                                           |                                       |                         | R                       | <u>_</u>    |
|------------------------------------------------------|--------------------------------------------------------------------------|-----------------------------------------------------------------------------------|------------------------------------------------------------------------------|------------------------------------------------------------------------------------|-------------------------------------------|---------------------------------------|-------------------------|-------------------------|-------------|
| ปรับปรุง                                             | .ลฃประจำตัว <mark>2524</mark> 2                                          | 2 ~ ~                                                                             | ชื่อ-สกุเ <mark>เต</mark> ์เ                                                 | กซายกฤษฎา โ                                                                        | พธิ์โชติ                                  |                                       |                         |                         | ×~~         |
| นักเรียน<br>วะเบียน                                  | คำนำหน้า<br>ชื่อตัว<br>ชื่อเล่น<br>ห้อง<br>ปพ.1 ชุดที่<br>วุฒิบัตรเลชที่ | 25242<br>112 25243<br>10114 25245<br>25246<br>0 25247<br>25248<br>1234 25249<br>© | กฤษฎา<br>กิตติมันธ์<br>ชยานันต์<br>ณรงศ์วัฒน์<br>ธนสิทธิ์<br>ธนาธิป<br>มีรพล | โษธิ์โชตี<br>ยงยืน<br>ภมรคล<br>มูลศรีแก้ว<br>สารามา<br>คงสัตย์<br>ภักดีงาม<br>ปพ.1 | 0<br>1<br>1<br>1<br>1<br>1<br>1<br>1<br>1 | 0<br>2<br>4<br>5<br>6<br>7<br>8<br>12 | ^<br>~                  | ופפ                     |             |
| ์ (© ไช้งาน<br>) ไม่ไช้งาน<br><mark>เก็บสถานะ</mark> | วันออก<br>สาเหตุที่ออก<br>บันทึกเพิ่มเติม                                | 06/07/2558<br>ศึกษาต่อที่อื่น                                                     | <b>1</b>                                                                     |                                                                                    |                                           |                                       |                         |                         | ~           |
|                                                      | วันอนุมัติจบ<br><mark>สถานะนักเรีย</mark> า                              | ©<br>ª aan                                                                        |                                                                              | •                                                                                  |                                           |                                       |                         |                         |             |
| คำเคือน: ก่อน                                        | ภารกิจ<br>เปฏิบัติภารกิจลบระเบียนให้ล์                                   | ลาออก<br>ทเนาโฟลเดอร์ DBot                                                        | เรียนใหม่<br>Ampomเก็บไว้ใน<br>โป้                                           | <b>ลบทิ้ง</b><br>ที่ปลอดภัยก่อนเราไม่จ                                             | สำเน<br>สามารถรับประเ<br>รีรร รี          | เาข้อมูล(<br>าันความเสียง<br>ชั       | Back U<br>รายที่อาจเกิด | p)<br>ขึ้นกับข้อมูลของา | iานได้<br>🔀 |

12. เมื่อเลือกนักเรียนได้แล้ว ให้เลือกที่ปุ่ม **เรียนใหม่** 

|                                                                              |                                                                            | สถานภาพนักเรียน                                         | <u>^</u>                                            |
|------------------------------------------------------------------------------|----------------------------------------------------------------------------|---------------------------------------------------------|-----------------------------------------------------|
| <b>ปวับปรุง</b> เล                                                           | ซประจำตัว <mark>2524</mark> 2                                              | 🕙 🗸 🖌 ชื่อ-สกุล เด็กชายกฤษฎา                            | า โพธิ์โซติ                                         |
|                                                                              | คำนำหน้า<br>ชื่อตัว<br>ชื่อเล่น<br>ห้อง                                    | เด็กชาย<br>กฤษฎา น*<br>น*<br>                           | ามสกุล โพธิ์โชติ<br>ฆที่ 0 ≑                        |
| <u>นักเวียน</u><br><mark>วะเบียน</mark><br>⊚ไร้งาน<br>ไม่ไร้งาน<br>ทั้บสลานะ | ปพ.1 ชุดที่<br>วุฒิบัตรเลชที่<br>วันออก<br>สาเหตุที่ออก<br>บันทึกเพิ่มเติม | 12345 ปี/<br>© ปา<br>06/07/2558 ■<br>ศึกษาต่อที่อื่น    | าารศึกษาที่จบ[2560<br>ผ.1 เลซที่ 12                 |
|                                                                              | วันอนุมัติจบ                                                               | 0                                                       | ×.                                                  |
|                                                                              | สถานะนักเรีย                                                               | aan 🗸 🗸                                                 |                                                     |
| ر و سر و                                                                     | ภารกิจ                                                                     | ลาออก เรียนใหม่ อบที่ง                                  | 🔲 🗆 สำเนาซ้อมูล(Back Up)                            |
| คาเคอน: ก่อนป                                                                | ฏบทการกจลบระเบยนไหล้                                                       | เมาเหลดอร L/BotAmpom เกมเวเมามลอดภัยกอน เร<br>โ 💼 🚳 🚺 🚺 | าแสามารถรบบระกมตวามเสียหายายาสกดขนกบขอมูลของท่านได้ |

| จะปรากฏหน้า                                                                             | เต่างเตือนให้ <sup>.</sup>                                                 | บันทึกข้อมูลก                  | าารเข้าเรียนใ                                                 | หม่ ให้เลือก                                                                         | າທີ່ປຸ່ມ 🔛                                | OK                  |            |
|-----------------------------------------------------------------------------------------|----------------------------------------------------------------------------|--------------------------------|---------------------------------------------------------------|--------------------------------------------------------------------------------------|-------------------------------------------|---------------------|------------|
| <b>ปรับปรุจ</b> เลซ                                                                     | ประจำตัว <mark>25242</mark>                                                | ✓ ✓ ชื่อ                       | สถานภาพนักเรี<br>เ-สกุเ <mark>เด็กชายก</mark>                 | ยน<br>ฤษฎา โพธิ์โชตี                                                                 | 1                                         |                     | 2          |
|                                                                                         | คำนำหน้า<br>ชื่อตัว<br>ชื่อเล่น<br>ห้อง                                    | เด็กชาย<br>กฤษฎา<br>0 €        |                                                               | นามสกุล<br>เลซที่                                                                    | โพธิ์โชติ<br>0 💺                          | זפ                  |            |
| <mark>นักเรียน</mark><br><mark>ระเบียน</mark><br>⊙ ใช้งาน<br>) ไม่ใช้งาน<br>  เก็บสถานะ | ปพ.1 ชุดที่<br>วูฒิบัตรเลขที่<br>วันออก<br>สาเหตุที่ออก<br>บันทึกเพิ่มเติม | 12345<br>©<br>06/07,<br>ศึกษาะ | พร้อง<br>ต้องการบันทึกข้อมูลเพื่<br>เสร็จแล้วสั่งจัดเก็บบันที | <b>ปีการศึกษาท์</b><br>แน่นอน ?<br>อการเรียนใหม่ของหมาย<br>กข้อมูลเพื่อปรับปรุงข้อมู | <b>โจบ 2560</b><br>×<br>มเลข 25242<br>มูก |                     | ~          |
| ลังตัดมา ร่อมปรีบั                                                                      | วันอนุมัติจบ<br><mark>สถานะนักเรีย</mark> น<br>ภารกิจ                      | ©<br>ออก<br>เรียนใหม่          |                                                               | OK                                                                                   | Cancel<br>าเนาข้อมูล(Bac                  | :k Up)              | v          |
|                                                                                         |                                                                            |                                |                                                               |                                                                                      | D SULL RELATION AND A LANGE AL LETTE      | างคพายหายของผู้ต่อย | STILLER WI |

Г 13.

14. ให้ใส่ข้อมูล ห้อง เลขที่ เมื่อเรียบร้อยแล้วให้บันทึกข้อมูลโดยเลือกที่ปุ่ม 🕼

|                                                                                       |                                                                            |                                             | สถานภาพนักเรีย                 | ่น                           |                             |                                |
|---------------------------------------------------------------------------------------|----------------------------------------------------------------------------|---------------------------------------------|--------------------------------|------------------------------|-----------------------------|--------------------------------|
| ปรับปรุจ                                                                              | เลขประจำตัว <mark>2524</mark> 2                                            | 2 <b>× ×</b> fi                             | la-สกุล <mark>เด็กชายกส</mark> | ุษฎา โพธิ์โชดี               |                             | <u>~~</u>                      |
|                                                                                       | คำนำหน้า<br>ชื่อตัว<br>ชื่อเล่น<br>ห้อง                                    | เด็กชาย<br>กฤษฎา<br>1                       | ]]                             | นามสกุล<br>เลขที่            | โพธิ์โชติ                   | 000                            |
| <mark>นักเรียน</mark><br><mark>ระเบียน</mark><br>⊙ ไร้งาน<br>◯ ไม่ไร้งาน<br>เก็บสถานะ | ปพ.1 ชุดที่<br>วุฒิบัตรเลชที่<br>วันออก<br>สาเหตุที่ออก<br>บันทึกเพิ่มเติม | 12345<br>©<br>06/07/2558<br>ศึกษาต่อที่อื่น | E 1                            | ปีการศึกษาที่<br>ปน.1⁄√ลขที่ | αυ 2560<br>12               | 3                              |
|                                                                                       | วันอนุมัติจบ<br><b>สถานะนักเรีย</b> า<br>ภารกิจ                            | ©<br>เรียน<br>เรียนใหม่                     |                                | á                            | าเนาซ้อมล(Back I            |                                |
| คำเทือน: ก่อ                                                                          | บนปฏิบัติการกิจลบระเบียนให้สั                                              | แนาโฟลเดอร์ DBotAm                          | ipom เก็บไว้ในที่ปลอดภัยr      | iou เราไม่สามารถรับบ         | ประกันความเสียหายที่อาจเกิด | P7<br>กขึ้นกับข้อมูลของท่านได้ |

15. จะกลับมาที่หน้าต่างสถานภาพนักเรียน

|                                                                                                    |                                                         | สถานภาพนั                | าเรียน                                  | 6     |  |  |  |
|----------------------------------------------------------------------------------------------------|---------------------------------------------------------|--------------------------|-----------------------------------------|-------|--|--|--|
| <b>ปรับปรุจ</b> เล                                                                                                    | เซประจำตัว <mark>2524</mark>                            | 2 🔽 🖌 ชื่อ-สกุล เด็กชา   | ยกฤษฎา โพธิ์โชติ                        |       |  |  |  |
|                                                                                                    | คำนำหน้า<br>ชื่อตัว<br>ชื่อเล่น<br>ห้อง                 | เต็กชาย<br>กฤษฎา<br>1 🛊  | นามสกุล โษธิ์โชติ<br>เลขที่ <u>1</u> ๋⊋ | เรียน |  |  |  |
| <u>นักเรียน</u><br>ระเบียน<br>⊙ไร้งาน                                                                                                    | ปพ.1 ชุดที่<br>วุฒิบัตรเลขที่<br>วันออก<br>สาเหตุชื่อออ | 12345<br>©<br>06/07/2558 | ปีการศึกษาที่จบ[2560<br>ปพ.1 เลขที่ 12  |       |  |  |  |
| () ไม่โช้งาน<br>เก็บสถานะ                                                                                                    | ถ เกญาเออา<br>บันทึกเพิ่มเติม                           | THE INETIER              |                                         | ^     |  |  |  |
|                                                                                                    | วันอนุมัติจบ                                            | ©                        |                                         | ×     |  |  |  |
|                                                                                                    | สถานะนักเรีย                                            | น เรียน                  | <b>v</b>                                |       |  |  |  |
| <b>ภารกิจ ลาออก เรียนใหม่ ลบทิ้ง</b> สำเนาข้อมูล(Back Up)<br>คำเดือน ก่อนปฏิบัติภาชาจอบระเบียนให้สำเนาโฟลเดอร์ DBotAmporn เก็บไว้ในที่ปลอดภัยก่อน เราไม่สามารอรับประกันความเสียหายก็อาจเกิดขึ้นกับข้อมลของท่านได้ |                                                         |                          |                                         |       |  |  |  |
|                                                                                                    | • •                                                     | ] 🗐 🔕 🚺 🖸                |                                         |       |  |  |  |

16. กรณีที่สถานะระเบียน ของนักเรียนไม่ใช้งาน สามารถเปลี่ยนสถานะระเบียนกลับมา ใช้งานได้ เมื่อ
 เปลี่ยนเรียบร้อยแล้วให้เลือกที่ปุ่ม
 เพื่อบันทึกข้อมูล

|                                                                                       | สถานภาพนักเรียน                                                                                                    | 6                    |
|---------------------------------------------------------------------------------------|----------------------------------------------------------------------------------------------------|----------------------|
| <b>ปรับปรุจ</b> เลซประจำตัว <mark>2524</mark>                                         | 2 🔽 🔽 ชื่อ-สกุเ เด็กชายกฤษฎา โพธิ์โชติ                                                                                                    |                      |
| คำนำหน้า<br>ชื่อตัว<br>ชื่อเล่น<br>ห้อง                                               | เต็กชาย นามสกุล โหธิ์โชติ<br>กฤษฎานามสกุล โหธิ์โชติ<br>เลซที่ 1 ÷                                                                                           | <u>เรียน</u>         |
| นักเรียน<br>ระเบียน<br>๏โช้งาน<br>โม่ใช้งาน<br>มีมีชังาน<br>มีบัชลานะ มันทึกเพิ่มเติม | 12345 ปีการศึกษาที่จบ<br>© ปพ.1 เลซที่ 12<br>06/07/2558 ■ े                                                                                                 | ~                    |
| วันอนุมัติจบ<br><b>สถานะนักเรีย</b>                                                   | ©                                                                                                    | ~                    |
| <b>ภารกิจ</b><br>คำเตือน: ก่อนปฏิบัติภารกิจลบระเบียนให้ล่                             | <b>ลาออก เรียนใหม่ ลบทิ้ง</b> สำเนาข้อมูล(Back Up)<br>าเนาโฟลเดอร์ DBotAmporn เก็บไว้ในที่ปลอดภัยก่อน เราไม่สามารถรับประกันความเสียหายที่อาจเกิดขึ้นกับข้อ: | <b>มูลของท่านได้</b> |
|                                                                                       | 1 🗈 🔕 💽 💽 🖾                                                                                                    |                      |

## กรณี แขวนลอย/พักการเรียน/เรียนซ้ำ

ใช้สำหรับกรณีที่ต้องการเปลี่ยนสถานะนักเรียนให้เป็น แขวนลอย พักการเรียน หรือเรียนซ้ำ

1. ที่งานทะเบียน เมนู 2.ทะเบียนนักเรียน > 2.สถานภาพนักเรียน > 2.แขวนลอย/พัก/เรียนซ้ำ

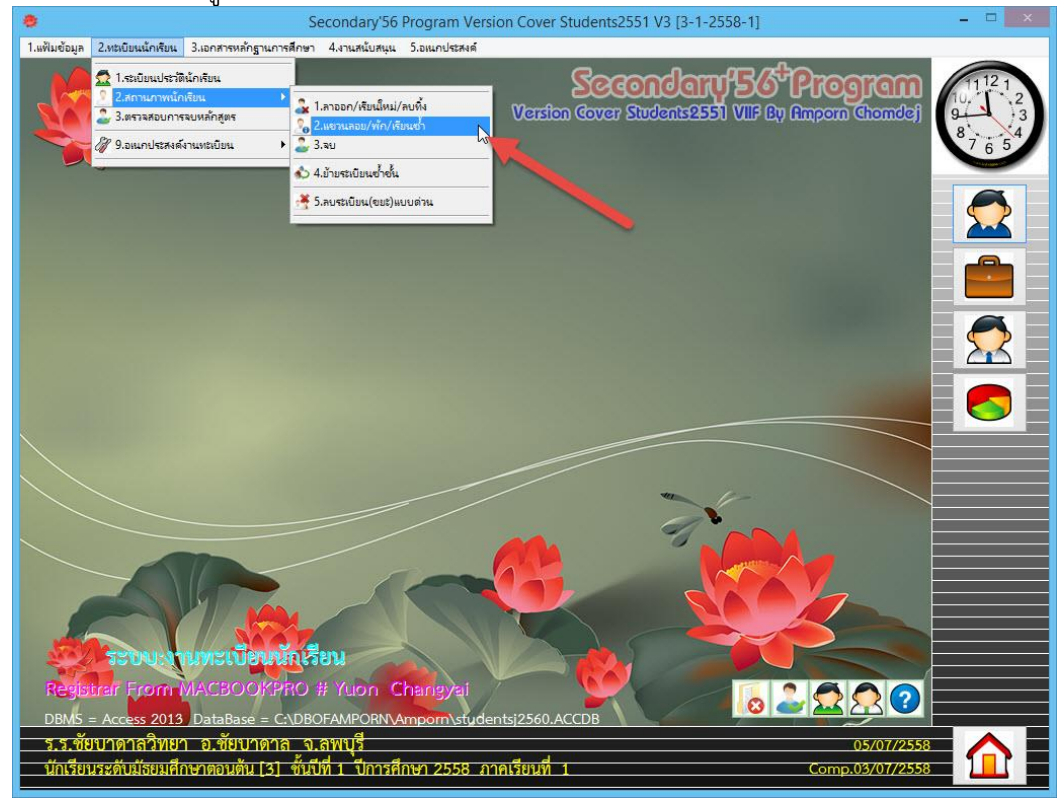

2. ที่หน้าต่าง แขวนลอย/พัก/เรียนซ้ำ ให้เลือกนักเรียนที่ต้องการเปลี่ยนสถานะ

|                                                             |                                                                                   | ļ                                           | เขวนสอย/พัก/เรีย | นซ้ำ                                        | 18                   | <u></u>      |
|-------------------------------------------------------------|-----------------------------------------------------------------------------------|---------------------------------------------|------------------|---------------------------------------------|----------------------|--------------|
| ปรับปรุจ เ                                                  | ลฃประจำตัว <mark>2524</mark> 2                                                    | 2 1                                         | อ-สกุล เด็กชายกถ | ุษฎา โพธิ์โชติ                              |                      | ()           |
|                                                             | คำนำหน้า<br>ชื่อตัว<br>ชื่อเล่น<br>ห้อง                                           | เด็กชาย<br>กฤษฎา                            |                  | นามสกุล<br>มีอาร <del>ส</del> ือมาชื่       | โพธิ์โซติ<br>อน 2560 | [1] เรียน    |
| <mark>นักเรียน</mark><br>ระเบียน<br>⊙ ใร้งาน<br>◯ ไม่ใช้งาน | าษั<br>ปพ.1 ชุดที่<br>วุฒิบัตรเลชที่<br>วันออก<br>สาเหตุที่ออก<br>บันทึกเพิ่มเติม | 12345<br>©<br>06/07/2558<br>ศึกษาต่อที่อื่น | เลือกส           | เลขที่<br>ปพ.1 เลขที่<br><b>เถานะนักเ</b> ว | 1<br>12<br>รียน      | 2<br>2<br>2  |
|                                                             | วันอนุมัติจบ<br>สถานะนักเรียง<br>เปลี่ยนสถานะเป็                                  | ©<br>เวียน<br>3] แสวนลอย                    | ]                | 5] เรียนซ้ำ                                 | 0] aan               | 1] เรียนปกติ |
|                                                             |                                                                                   |                                             |                  |                                             |                      | ×            |

เลือกสถานะนักเรียนที่ต้องการเปลี่ยน

3. **ตัวอย่าง** ต้องการเปลี่ยนสถานะนักเรียนเป็น **เรียนซ้ำ** เมื่อเลือกนักเรียนเรียบร้อยแล้ว ให้เลือกที่ปุ่ม

|                                                           |                                                         | l                                           | เขวนลอย/พัก/เรีย                           | นซ้ำ                      |                    | <u>^</u>      |
|-----------------------------------------------------------|---------------------------------------------------------|---------------------------------------------|--------------------------------------------|---------------------------|--------------------|---------------|
| ปรับปรุง                                                  | เลขประจำตัว <mark>24821</mark>                          | ✓ 15                                        | อ-สกุเ เด็กหญิงย                           | ศวดี โสดา                 |                    |               |
|                                                           | คำนำหน้า<br>ชื่อตัว<br>ชื่อเล่น<br>ห้อง                 | เด็กหญิง<br>ยศวดี<br>0 ∓                    |                                            | นามสกุล<br>ปีการศึกษาที่จ | โสดา<br>11<br>2559 | [1] เรียน<br> |
| <mark>นักเรียน</mark><br>ระเบียน<br>⊙ไร้งาน<br>◯ไม่ใช้งาน | ปพ.1 ชุดที่<br>วุฒิบัตรเลชที่<br>วันออก<br>สาเหตุที่ออก | 00004<br>©<br>11/11/2557<br>ศึกษาต่อที่อื่น |                                            | เลขที่<br>ปพ.1 เลขที่     | 0 -<br>450708      | ]             |
|                                                           | บันทึกเพิ่มเติม<br>วันอนุมัติจบ                         | Ø                                           | ]                                          |                           | I                  | ~             |
|                                                           | สถานะนักเรียง<br>เป <mark>ลี่ยนสถานะเป</mark> ็บ        | เรียน<br>3] แทวนลอย                         | <ul><li>✓</li><li>4] พักการเรียา</li></ul> | <b>5</b> ] เรียนซ้ำ       | 0] aan             | 1] เรียนปกติ  |
|                                                           |                                                         |                                             |                                            |                           |                    | ×             |

4. จะปรากฏหน้าต่างตรวจสอบยืนยันความแน่ใจ ถ้าตกลงเปลี่ยนสถานะให้เลือกที่ 📃

|                                                             |                                                                            | แขวนสอย/พัก/เรียนช้ำ 🦰                                    |
|-------------------------------------------------------------|----------------------------------------------------------------------------|-----------------------------------------------------------|
| ปรับปรุจ เ                                                  | ลซประจำตัว <mark>2482</mark> 1                                             | 1 💌 ชื่อ-สภุะ เด็กหญิงยศวดี โสดา                          |
|                                                             | คำนำหน้า<br>ชื่อตัว<br>ชื่อเล่น<br>ห้อง                                    | เด็กหญิง [0] ออก<br>ยศวดี นามสกุล โสดา<br>                |
| <mark>นักเวียน</mark><br>วะเบียน<br>⊙ ใร้งาน<br>) ไม่ไร้งาน | ปพ.1 ชุดที่<br>วุฒิบัตรเลชที่<br>วันออก<br>สาเหตุที่ออก<br>บันทึกเพิ่มเติม | 00004 เลซที่ ∩ ▲<br>©                                     |
|                                                             | วันอนุมัติจบ                                                               | © OK Cancel                                               |
|                                                             | สถานะนักเรีย                                                               | aan                                                       |
|                                                             | เปลี่ยนสถานะเป็                                                            | 3] แขวนลอย 4] พักการเรียา 5] เรียนช้ำ 0] ออก 1] เรียนปกติ |
|                                                             |                                                                            |                                                           |

ОК

| จะกลับมาที่                                                      | หน้าต่าง แขวเ                                                              | เลอย/พัก/เรื                                | รียนซ้ำ ถ้าต้อง                                      | การออกจากเ                 | หน้าต่างให้เลือกที่                  | $\sim$        |
|------------------------------------------------------------------|----------------------------------------------------------------------------|---------------------------------------------|------------------------------------------------------|----------------------------|--------------------------------------|---------------|
| ปรับปรุง เ                                                       | .ลฃประจำตัว <mark>2482</mark>                                              | 1 🗸                                         | แขวนลอย/พัก/เรีย<br>ชื่อ-สกุล <mark>เด็กหญิงย</mark> | นซ้ำ<br>ศวดี โสดา          |                                      |               |
|                                                                  | คำนำหน้า<br>ชื่อตัว<br>ชื่อเล่น<br>ห้อง                                    | เด็กหญิง<br>ยศวดี<br>0 ∓                    |                                                      | นามสกุล<br>ปีการศึกษาที่จบ | [5] เริ<br>โสดา<br><sup>1</sup> 2559 | <u>่ยนช้ำ</u> |
| <b>นกเรลน</b><br><mark>ระเบียน</mark><br>⊚ ใช้งาน<br>⊖ ไม่ใช้งาน | ปพ.1 ชุดที่<br>วุฒิบัตรเลขที่<br>วันออก<br>สาเหตุที่ออก<br>บันทึกเพิ่มเติม | 00004<br>©<br>11/11/2557<br>ศึกษาต่อที่อื่น | -                                                    | เลขที่<br>ปพ.1 เลขที่      | 0 ÷<br>450708                        | ^             |
|                                                                  | วันอนุมัติจบ<br>สถานะนักเรีย<br>เปลี่ยนสถานะเป็                            | ©<br>เรียนช้ำ                               |                                                      | E1.2m.J.                   |                                      | ~             |
|                                                                  |                                                                            | 3] แขวนลอย                                  | <u>4] พกการเรีย</u> า                                | 5] เรยนข้า                 | Uj aan 1995                          | สมบกติ        |

5.

11

## กรณี ย้ายระเบียนซ้ำชั้น

การย้ายระเบียนซ้ำชั้นเป็นกรณีนักเรียนตกหรือเรียนซ้ำชั้น **ยกตัวอย่างเช่น** นักเรียนชั้น มัธยมศึกษาปีที่ 1 ปีการศึกษา 2557 ไม่ได้ขึ้นชั้นมาเรียนชั้นมัธยมศึกษาปีที่ 2 ปีการศึกษา 2558 ต้อง กลับไปเรียนชั้นมัธยมศึกษาปีที่ 1 ปีการศึกษา 2558

**ข้อแนะนำ** ก่อนทำการย้ายระเบียนซ้ำชั้นต้องตรวจสอบ ข้อมูลรายวิชา และข้อมูลครูระหว่างปี การศึกษา 2557 และ 2558 ต้องตรงกัน

 เปลี่ยนสถานะนักเรียนให้เป็น เรียนซ้ำ ที่ระดับชั้นมัธยมศึกษาปีที่ 1 ปีการศึกษา 2557 ต้องการ เปลี่ยนสถานะนักเรียนเป็น เรียนซ้ำ เมื่อเลือกนักเรียนเรียบร้อยแล้ว ให้เลือกที่ปุ่ม 5] เรียนช้ำ

|                                                             |                                                         | แขวนลอย/พัก/เรียนช้ำ                                           | <u>^</u>            |
|-------------------------------------------------------------|---------------------------------------------------------|----------------------------------------------------------------|---------------------|
| ปรับปรุง                                                    | เลซประจำตัว <mark>24821</mark>                          | ชื่อ-สกุะ เด็กหญิงยศวดี โสดา                                   | Č()                 |
|                                                             | คำนำหน้า<br>ชื่อตัว<br>ชื่อเล่น<br>ห้อง                 | เด็กหญิง<br>ยศวดี นามสกุล<br><br>0 ≑ ปีการศึกษาที่จเ           | [1] เรียน<br>โสดา   |
| <mark>นักเรียน</mark><br>ระเบียน<br>⊙ ใช้งาน<br>◯ ไม่ใช้งาน | ปพ.1 ชุดที่<br>วุฒิบัตรเลขที่<br>วันออก<br>สาเหตุที่ออก | 00004 เลซที่<br>© ปพ.1 เลซที่<br>11/11/2557<br>ศึกษาต่อที่อื่น | 0 ÷<br>450708       |
|                                                             | บนทกเพมเตม<br>วันอนุมัติจบ                              | ©                                                              | I                   |
|                                                             | สถานะนักเรีย <b>า</b><br>เปลี่ยนสถานะเป็                | เรียน 🗹 💙                                                      | 01 ลอก 11 เรียนปกติ |
|                                                             |                                                         |                                                                |                     |

2. ยืนยันการเปลี่ยนสถานะ เรียนซ้ำ ให้เลือก

|                                                           |                                                                            | แขวนลอย/พัก/เรียนซ้ำ 🦰 🦰                                                                                                    |
|-----------------------------------------------------------|----------------------------------------------------------------------------|----------------------------------------------------------------------------------------------------|
| ปรับปรุง                                                  | เลขประจำตัว <mark>2482</mark>                                              | 1 🔽 ชื่อ-สภุณ เด็กหญิงยศวดี โสดา                                                                                                    |
|                                                           | คำนำหน้า<br>ชื่อตัว<br>ชื่อเล่น<br>ห้อง                                    | เด็กหญิง [0] ออก<br>ยศวดี นามสกุล โสดา<br>0 ≑ ปีการศึกษาที่จบ[2559                                                                                                    |
| <mark>นักเรียน</mark><br>ระเบียน<br>⊙ไช้งาน<br>⊖ไม่ใช้งาน | ปพ.1 ชุดที่<br>วูฒิบัตรเลชที่<br>วันออก<br>สาเหตุที่ออก<br>บันทึกเพิ่มเติม | 00004 เลฑที่ () ▲<br>© ตรวจสอบอีกครั้ง ยืนยันความแน่ใจ ? ×<br>11/11/<br>ศึกษาต์ นักเรียนหมายเลข 24821 ยสาดิ โสดา<br>สกานระเบียนปัจจุบัน (0)=ออก<br>ต้องการเปลี่ยนสถานธระเบียนเป็น (5)=เรียนซ้ำ แน่นอน ? |
|                                                           | วันอนุมัติจบ<br>สถานะนักเรีย<br>เปลี่ยนสถานะเป็                            | OK         Cancel           ©         OK         Сапсеl           шаап         ✓           13] цярзцаав         4] йппрсібв         5] เรียนช้ำ         0] аап         1] เรียนปกติ                     |
|                                                           |                                                                            |                                                                                                    |

ต้องการย้ายระเบียนซ้ำชั้นนักเรียน ที่งานทะเบียน เมนู 2.ทะเบียนนักเรียน > 2.สถานภาพนักเรียน > 4.ย้ายระเบียนซ้ำชั้น

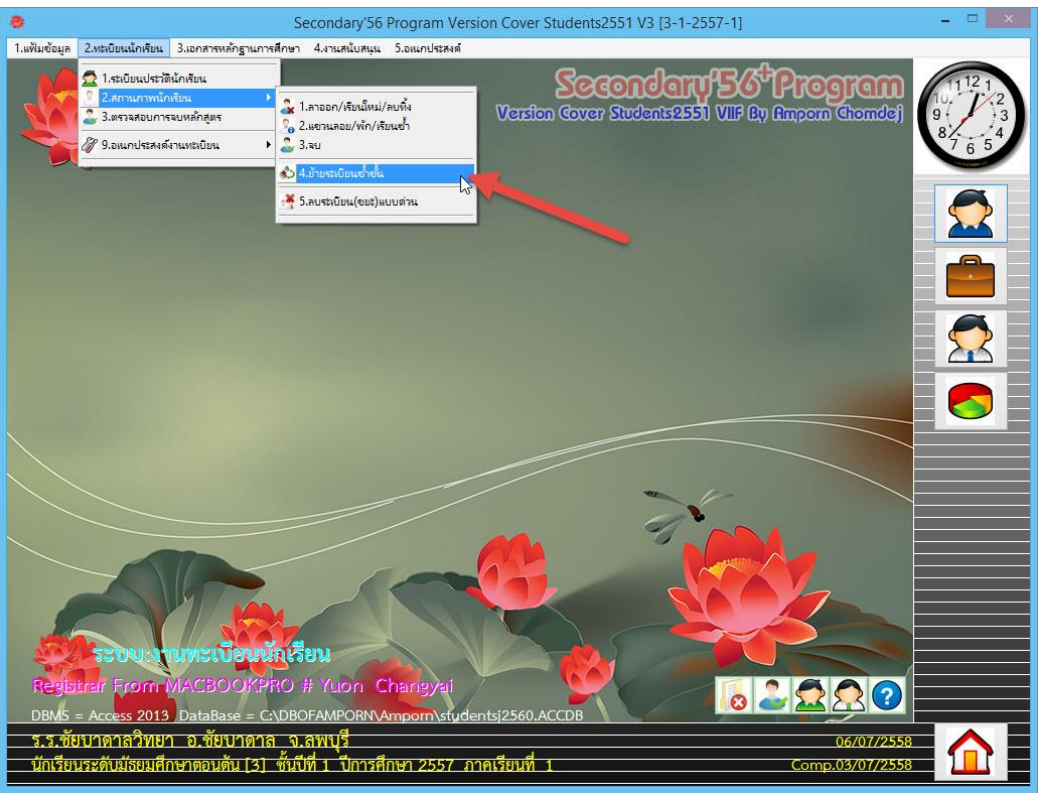

4. จะปรากฏหน้าต่างให้ใส่ Password

|             | Password for Move Rec                  | cord=1004026101 | ×      |
|-------------|----------------------------------------|-----------------|--------|
| กรอกรหัสผ่า | นการย้ายระเบียนซ้ำชั้นของโรงเรียน 1016 | 204001          |        |
| God         |                                        |                 |        |
|             |                                        | the state       | Cancel |

| ใส่ Passw                           | ord = รหัสโรงเรียน (10 หลัก) พิมพ์จากข้างหลังไปข้างหน้า แล้วเลือก | Oł |  |  |  |  |  |
|-------------------------------------|-------------------------------------------------------------------|----|--|--|--|--|--|
| Password for Move Record=1004026101 |                                                                   |    |  |  |  |  |  |
| กรอกรหัสผ่                          | านการย้ายระเบียนซ้ำชั้นของโรงเรียน 1016204001                     |    |  |  |  |  |  |
| 100402610                           | J1                                                                |    |  |  |  |  |  |
|                                     |                                                                   |    |  |  |  |  |  |

|            |             |          |           |               | ິ            | ົ້   |                  |              |            |                                          |       |
|------------|-------------|----------|-----------|---------------|--------------|------|------------------|--------------|------------|------------------------------------------|-------|
|            |             | ົ        | ע ו       | a             | 1 29 0       | ູ    | ົງ 24 <b>ດ</b> I | ່້ວ່າ        | ่ง ส       | ັ້                                       |       |
| E          | 200 522     | 9 29 10  | M 0 9 614 | 1010019101919 | ISNOMERO     | 6(9) | 192 71 2 619     | ໄຮຍລວດຜ      | 1910159191 | 112220                                   | Entor |
| <u>)</u> . | 9121131(141 | יו גו וו | 131118    | にしょうたいとしない    | 1 12 18 18 1 | นม   | เหเลเลาแ         | 1 2 2 41 181 | 1121112112 | 11 M A A A A A A A A A A A A A A A A A A | гшег  |
| <b>.</b>   | 0000000     |          |           |               |              | 0.00 |                  |              |            |                                          |       |

|                                                   |                                                                                     | ย้าย <del>ร</del> ะเบียน: | ประวัติซ้ำชั้น                                                | 4                                                                        |
|---------------------------------------------------|-------------------------------------------------------------------------------------|---------------------------|---------------------------------------------------------------|--------------------------------------------------------------------------|
| ย้ายระเ                                           | เ <b>บียน</b> เลขประจำตัว                                                           | 24821                     |                                                               |                                                                          |
| <b>ũ</b> ni 5:<br>13:<br>13:<br>13:<br>14:<br>14: | คำนำหน้า<br>ชื่อตัว<br>นามสกุล<br>เลชประชาชน<br>บิตา<br>ยน มารดา<br>ระดับชั้นล่าสุด |                           |                                                               | สถานะระเบียน                                                             |
| ย้าย                                              | เระเบียนจากระดับร่                                                                  |                           | ชั้นปีที่ 🔽                                                   | ปีการศึกษา                                                               |
|                                                   | ไประดับขึ้น                                                                         |                           | ขึ้นปีที่ 🔽 🗸                                                 | ปีการศึกษา                                                               |
| ยี่<br>คำเตือน: ก่อนปฏิบัติภาช                    | <mark>แฮันวันเกิด/รหัสผ่าน</mark><br>วิจลบระเบียนให้ลำเนาโฟลเตอร์ D                 | BotAmporn เก็บไว้ใน       | ] <b>ยืนยันก่อนย้าย</b><br>ที่ปลอดภัยก่อนเราไม่สามารถรับประกั | ✓ สำเนาข้อมูล(Back Up)<br>เนความเสียหายที่อาจเกิดขึ้นกับข้อมูลของท่านได้ |
|                                                   |                                                                                     | การกิจสีวย                |                                                               |                                                                          |

6. ข้อมูลนักเรียนคนที่จะย้ายซ้ำชั้นจะปรากฏขึ้นมา ให้ตรวจสอบว่าจะย้ายไปอยู่ระดับชั้นใด

|                                                                                                    |                                                                                 | ย้าย <del>ร</del> ะเบียนป <sub>า</sub>                                       | ระวัติซ้ำชั้น   | 4               |  |  |
|----------------------------------------------------------------------------------------------------|---------------------------------------------------------------------------------|------------------------------------------------------------------------------|-----------------|-----------------|--|--|
| อ้ายระเบียน                                                                                                    | เลขประจำตัว                                                                     | 24821                                                                        |                 |                 |  |  |
| นกเวลน<br>นกเวลน<br>ระเบียน<br>๑ ไร้งาน                                                                                                    | คำนำหน้า<br>ชื่อตัว<br>นามสกุล<br>เลชประชาชน<br>บิดา<br>มารดา<br>ระดับชั้นล่าสอ | เด็กหญิง<br>ยศวดี<br>โสดา<br>116920001623<br>นายสมยศ โสดา<br>นางศุภิสรา ครุฑ | 2<br>552N2      | [5] เรียนซ้ำ    |  |  |
| ⊖ไม่ใช้งาน<br>ย้ายระเบีย                                                                                                    | ยนจากระดับร่                                                                    | มัธยมดิน                                                                     | ชั้นปีที่ 1 🔽   | ปีการศึกษา 2557 |  |  |
|                                                                                                    | ไประดับชั้น                                                                     | มัธยมดัน                                                                     | ขึ้นปีที่ 1 _ ⊻ | ปีการศึกษา 2558 |  |  |
| ยืนยันวัง                                                                                                    | แกิด/ร <b>หัส</b> ผ่าน                                                          |                                                                              | ยืนยันก่อนย้าย  | ่               |  |  |
| ด้เพื่อน ก่อนปฏิบัติการกิจลบระเบียนให้สำเนาโฟลเดอร์ DBotAmporn เว็บไว้ในที่ปลอดภัยก่อน เราไม่สามารถรับประกันความเสียหายที่อาจเกิดขึ้นกับข้อมูลของท่านได้ |                                                                                 |                                                                              |                 |                 |  |  |
|                                                                                                    |                                                                                 | การกิจสิวย                                                                   |                 | ×               |  |  |

เมื่อตรวจสอบระดับชั้นที่จะย้ายไปถูกต้อง ให้ใส่ รหัสผ่าน (วัน เดือน ปีเกิดนักเรียน) แล้วเลือกที่ปุ่ม
 ยืนยันก่อนย้าย

|                                                                                                    |                                                                                  | ย้ายระเบียนเ                                                                          | ป <del>ร</del> ะวัติซ้ำชั้น | 4                    |              |  |
|----------------------------------------------------------------------------------------------------|----------------------------------------------------------------------------------|---------------------------------------------------------------------------------------|-----------------------------|----------------------|--------------|--|
| ย้ายระเบียน                                                                                                    | เลขประจำตัว                                                                      | 24821                                                                                 |                             |                      | V K          |  |
| โมได้ราย<br>เป็นการอย่ะ                                                                                                    | คำนำหน้า<br>ชื่อตัว<br>นามสกูล<br>เลขประชาชน<br>บิตา<br>มารดา<br>ระดับชั้นล่าสุด | เต็กหญิง<br>ยศวดี<br>โสดา<br>11692000162<br>นายสมยศ โสด<br>นางศุภิสรา ครู<br>3-1-2557 | 32<br>n<br>macne            | [5] ເຈີຍ<br><u>1</u> | <b>ม</b> ช้า |  |
| ย้ายระเบีย                                                                                                    | ยนจากระดับร่                                                                     | มัธยมดั้น                                                                             | ชิ้นปีที่ 1 🕑               | ปีการศึกษา 2557      |              |  |
|                                                                                                    | ไประดับขึ้น                                                                      | มัธยมดั้น                                                                             | นปีที่ 1 🗸                  | ปีการศึกษา 2558      | 1            |  |
| ยืนยันวัง                                                                                                    | แกิด/รหัสผ่าน                                                                    | 22/07/2545                                                                            | ยืนยันก่อนย้าย              |                      | —<br>Up)     |  |
| คำเดือน ก่อนปฏิบัติภารกิจลบระเบียนให้สำเนาโฟลเดอร์ DBotAmpom เว็บไว้ในที่ปลอดภัยก่อน เราไม่สามารถรับประกันความเสียหายที่อาจเกิดขึ้นกับข้อมูลของท่านได้ |                                                                                  |                                                                                       |                             |                      |              |  |
|                                                                                                    |                                                                                  | การกิจสีวย                                                                            |                             |                      | ×            |  |

|       | ผ<br>ย้ายระเบียน | เลขประจำตัว                                                                      | ย้ายระเบียนประวัติซ้ำชั้น<br>24821                                                                                                    |                                            |
|-------|------------------|----------------------------------------------------------------------------------|----------------------------------------------------------------------------------------------------|--------------------------------------------|
|       | <b>โร้งาน</b>    | คำนำหน้า<br>ชื่อตัว<br>นามสกูล<br>เลซประชาชน<br>บิด<br>มาระเบียนร<br>มาร<br>ระรั | เด็กหญิง<br>ยศวดี<br>โสดา<br>1160200016232<br>ร้าชั้นเป็นการปะมวลผลที่เสี่ยงต่อความเสียหายต่อฐาเ<br>ร้าชั้นเป็นการปะมวลผลที่เสี่ยงต่อความเสียหายต่อฐาเ<br>กษณิยแระบัยแประวัติแักเรียนหมายแลย 24821<br>กษณิยแระ โลคา<br>ปริพิฐานข้อมูล C\DBOFAMPORN\Amporn\studentsj256<br>ม่มอน | [5] เรียนซ้ำ<br>แข้อมูลสูง [D 💌<br>0.ACCDB |
| ىتى ي | ยืนยันวัง        | ไป<br>แก๊ล,                                                                      | СССОПСОНО ОК<br>СССОПСОНО ОК<br>ВИВИНАИВ IB                                                                                                    | Cancel                                     |

9. เมื่อข้อมูลตรวจสอบถูกต้องแล้วต้องการย้ายระเบียนแน่นอน ให้เลือกที่ปุ่ม

| ¥ ~                                               |                                                               | ย้าย <del>ร</del> ะเบียน:                                                 | ประวัติซ้ำชั้น                  |                                                 |
|---------------------------------------------------|---------------------------------------------------------------|---------------------------------------------------------------------------|---------------------------------|-------------------------------------------------|
| ย้ายระเบียน                                       | เลขประจำตัว                                                   | 24821                                                                     |                                 |                                                 |
| นการคน<br>ระเบียน<br>อ.ได้งาน                     | คำนำหน้า<br>ชื่อตัว<br>นามสกูล<br>เลชประชาชน<br>บิตา<br>มารดา | เด็กหญิง<br>ยศวดี<br>โสดา<br>11692000162<br>นายสมยศ โสด<br>นางศุภิสรา ครู | 32<br>11<br>ms:n:               | [5] เรียนซ้ำ                                    |
| ⊖ไม่ใช้งาน<br>ส้วยธระเบีย                         | ระดบบนลาสุด<br>เมลาอร <b>ะดับ</b> ร่                          | 3-1-2557                                                                  |                                 | ปีอารชื่อมากระว                                 |
| a 1a 7.000                                        | 184111124111                                                  | มวอมดน                                                                    |                                 |                                                 |
|                                                   | ไประดับขึ้น                                                   | มัธยมดื่น                                                                 | ขึ้นปีที่ 1 🗸                   | ปีการศึกษา 2558                                 |
| ยืนยันวับ                                         | แกิด/รพัสผ่าน                                                 | 22/07/2545                                                                | <b>ในยันก่อนย้าย</b>            | I สำนุนาข้อมูล(Back Up)                         |
| ค่ำเตือน: ก่อนปฏิบัติภารกิจ <mark>ล</mark> บระเบี | ยนให้ลำเนาโฟลเดอร์ DI                                         | BofAmporn เก็บไว้ใน                                                       | ที่ปลอดภัยก่อง สไม่สามารถรับประ | กันความเสียหายที่อาจเกิดขึ้นกับข้อมูลของท่านได้ |
|                                                   |                                                               | การกิจข้าย                                                                | <b>\$</b>                       | <b>×</b>                                        |

10. จะปรากฏหน้าต่างให้ยืนยันการย้ายระเบียนซ้ำชั้น ให้เลือก 🗾 ок

|                                                       |                                                       | ย้าย <del>ร</del> ะเบียน                                            | ประวัติซ้ำชั้น                                                  |                                       |                                      |                                       |
|-------------------------------------------------------|-------------------------------------------------------|---------------------------------------------------------------------|-----------------------------------------------------------------|---------------------------------------|--------------------------------------|---------------------------------------|
| ฮ้ายระเบียน                                           | เลขประจำตัว                                           | 24821                                                               |                                                                 |                                       |                                      |                                       |
|                                                       | คำนำหน้า<br>ชื่อตัว<br>นามสกูล<br>เลซประชาชน          | เด็กหญิง<br>ยศวดี<br>โสดา<br>11692000162                            | 232                                                             |                                       |                                      | โร] เรียนซ้ำ                          |
| <b>นกเรลน</b><br>ระเบียน<br>© ใช้งาน<br>◯ ไม่ไช้งาน   | บิดา<br>มารดา<br>ระดับว่                              | ต้องการข้ายระเบียนป <sup>ุ</sup><br>ใปไว้ที่ฐานข้อมูล C:\<br>แน่นอน | การะกิจเสี่ยง[DB-O<br>ะวัดินักเรียนหมายเลข 24<br>DBOFAMPORN\Amp | K]<br>821 ยศวดิโสดา<br>orn\studentsj2 | 560.ACCDB                            |                                       |
| ย้ายระเบีย                                            | ยนจาก                                                 |                                                                     |                                                                 |                                       |                                      | 57                                    |
|                                                       | ไประเ                                                 |                                                                     |                                                                 | OK                                    | Cancel                               | 58                                    |
| <b>ยืนยันวับ</b><br>คำเดือน: ก่อนปฏิบัติภารกิจลบระเบิ | แกิด/ร <mark>หัสผ่าน</mark><br>iยนให้ลำเนาโฟลเตอร์ DI | 22/07/2545<br>BofAmpom ເຄັນໄວ້ໃນ                                    | <b>ยืนยันก่</b> ส<br>ที่ปลอดภัยก่อนเราไม่สาม                    | ง <b>นย้าย</b><br>มารถรับประกันคร     | 2 สำเนาข้อมูล<br>กมเลียหายที่อาจเกิด | i(Back Up)<br>เข็นกับข้อมูลของท่านได่ |
| •                                                     |                                                       | การกิจอีาต                                                          | , Inf                                                           | >                                     |                                      | ×                                     |

| 11 ໂປຣແລຣຍເ                                                          | วะตราวสวาเรายาวิ                                                                                                    | ชา ถ้าวิตาไหมย้ายไปได้ฉะบล้าอึ้นบาให้ตราวสอบ ให้เลือก OK                                                                                                    |  |
|----------------------------------------------------------------------|----------------------------------------------------------------------------------------------------|----------------------------------------------------------------------------------------------------|--|
| II. 6036611364                                                       | งจะเวางยุยุการเกิร                                                                                                    | ถ้วยสะเบียม ใสวัติด้วงมา                                                                                                    |  |
| ย้า                                                                  | <b>ยระเบียน</b> เลชประจำตัว                                                                                                    | 24821                                                                                                    |  |
|                                                                      | คำนำหน้า<br>ชื่อตัว<br>นามสกูล<br>เลซประชาชน                                                                                                    | เด็กหญิง<br>ยศวดี<br>โสดา<br>1160200016222<br>Move Student Error # 5                                                                                                    |  |
| 0                                                                    | ระเบียน มาร<br>ไข้งาน ระดับ<br>ย้ายระเบียนจาก<br>ไปปร                                                                                                    | มิรงัสร้องที่ไม่สามารถโอนไปได้ 16 รายการ จากระเบียนเงิ้งหมด 16 รายการ<br>[พ21101][#21101][#21101][#21102][%21101][#21101][#21101][#<br>21241][#21101][[21201][n21902][n21902][n21904][#21217]<br>แนะนำให้ไปเพิ่มรงัสร้องที่นักรับแข้นปีที่ 1 ปีการศึกษา 2558                                                                                                    |  |
|                                                                      | ยืนยันวันเกิด/                                                                                                    |                                                                                                    |  |
| คำเดือน: ก่อนปฏิ                                                     | บัติการกิจลบระเบียนให้ลำเนาโฟลเตอร์ [                                                                                                    | DBotAmpom เก็บไว้ในที่ปลอดภัยก่อน เราไม่สามารถรับประกันความเสียหายที่อาจเกิดขึ้นกับข้อมูลของท่านได้                                                                                                    |  |
|                                                                      |                                                                                                    | การกิรมีกม 🔹                                                                                                    |  |
| 10 5 1-1-1-                                                          | ע                                                                                                    | א צאואצ צב קצ קצם סגם                                                                                                    |  |
| 12. เปรแกรมา                                                         | จะตรววจสอบครู ถา<br>ธระเบียน เลซประจำตัว<br>ดำน้าหน้า<br>ชื่อตัว<br>นามสกุล<br>เลซประชาชน<br>เมนา<br>เรายัง<br>มิด<br>เรายัง<br>มิด<br>เรายัง<br>มาระเบียน<br>มาระเบียนจา<br>ไประ<br>ยืนธันวันเกิด                                                  | เครูคนไหนยายไม่ไดจะแจงขนมาใหตรวจสอบ ไหเลอก          ยาระเบียนประวัติข้าขั้น         24821         เล็กหญิง         ยศวดี         โลตา         โอระดังสุรที่ไม่สามารถโอนไปได้ 16 รายการ         ทั้งve Student Error # 6         Strassที่ไม่สามารถโอนไปได้ 16 รายการ จากรถบัยแห่งหมด 16 รายการ         เป็นระวัตรที่ไม่สามารถโอนไปได้ 16 รายการ จากรถบัยแห่งหมด 16 รายการ         และไม่ไปได้ 16 รายการ จากรถบัยแห่งหมด 16 รายการ         และไม่ได้ไปต้องสุรที่นักเรียนขึ้นที่ 1 ปการศึกษา 2558         เม่าได้ไปต้องครับต่อนเราไม่สามารถรับประกับความเลี้ยทายที่อาจเกิดขึ้นกับข้อมูลของท่านได้         การถึงสี เม         เมื่าไปไปไม่เป็นต้องครับต่อน เราไม่สามารถรับบระกับความเลี้ยทายที่อาจเกิดขึ้นกับข้อมูลของท่านได้                                                                                                    |  |
| <ol> <li>เปรแกรมา</li> <li>เปรแกรมา</li> <li>13. โปรแกรมา</li> </ol> | จะตรวจสอบครู ถา<br>ธระเบียน เลซประจำตัว<br>คำนำหน้า<br>ชื่อตัว<br>มามสกุล<br>เลซประชาชน<br>มิต<br>มาระชาชน<br>มิต<br>ระติ ?<br>ไป<br>เร็งาน<br>ระติ ?<br>สายระเบียน<br>มาร<br>ระติ ?<br>ไป<br>เร็งาน<br>เรื่ายรายงานสรุปข้อส์<br>ตระรายงานสรุปข้อส์ | าครูคนไหนยายไมโดจะแจงขนมาไหตรวจสอบ ไหเลอก<br><u>ย้ายระเบียนประวัติซ้าชั้น</u><br><u>เล็กหญิง</u><br><u>แหวตี</u><br><u>โลตา</u><br><u>1160200016232</u><br><u>Move Student Error # 6</u><br><u>Stans</u><br><u>Move Student Error # 6</u><br><u>Stans</u><br><u>Move Student Error # 6</u><br><u>Stans</u><br><u>Move Student Error # 6</u><br><u>Stans</u><br><u>Move Student Error # 6</u><br><u>Stans</u><br><u>Stans</u><br><u>Sta</u> |  |

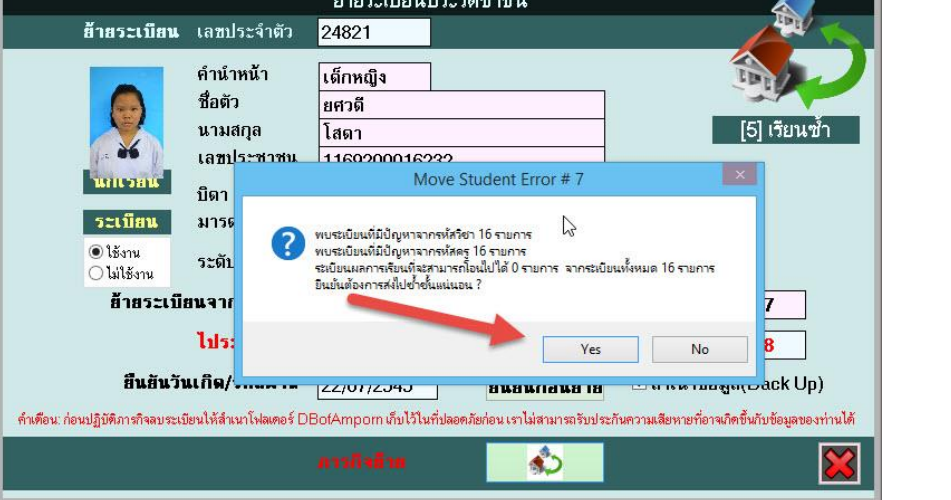

| 14. | ต้องการย้ายระเบียนซ้ำชั้นแน่นอน ยืนยันให้เลือก | OK |
|-----|------------------------------------------------|----|
|     | ย้ายระเบียนประวัติซ้ำชั้น                      |    |

| <ul> <li>พัฒนาสถาน</li> <li>พัฒนาสถาน</li> <li>พันสาน</li> <li>พัณนาสาน</li> <li>พันสานา<th>ย้าสระเบียน</th><th>เลขประจำตัว<br/>คำนำหน้า<br/>ชื่อตัว<br/>นามสกูล<br/>เลข</th><th>24821<br/>เด็กหญิง<br/>ยศวดี<br/>โสดา</th><th></th><th>[5] เรียนซ้ำ</th></li></ul> | ย้าสระเบียน                                                        | เลขประจำตัว<br>คำนำหน้า<br>ชื่อตัว<br>นามสกูล<br>เลข | 24821<br>เด็กหญิง<br>ยศวดี<br>โสดา                                                                                        |                                                                                                    | [5] เรียนซ้ำ                                              |
|----------------------------------------------------------------------------------------------------|--------------------------------------------------------------------|------------------------------------------------------|----------------------------------------------------------------------------------------------------|----------------------------------------------------------------------------------------------------|-----------------------------------------------------------|
| ไปร<br>ยืนยันวันเกิด<br>ดำเดือน ก่อนปฏิบัติการกิจณระเบียนให้สำนาโฟลดอร์ DBotAmporn เก็บไว้ไปทั่งโลออร์อย่อน เราไม่สามารถรับประกับความเสียพายที่อาจเกิดขึ้นกับข้อมลของท่าน                                                                                                    | <b>นกกรอน</b><br>ระเบียน<br>() ได้งาน<br>() ได่ได้งาน<br>สำหระเบีย | บิดา<br>มาร<br>ระดั<br>ยนจา                          | เขา<br>ขอมินบันต้องการบ้ายระเ<br>เลขที่ 0<br>สถานรระเบียนปัจจุบัน [!<br>จำนวนตารางที่ต้องมีการ<br>ดำเตือน:บ้ายแล้วเรียกกร | ove Student Enror + 10<br>มีมนนักเริ่มแหมามเลข 24821 ชื่อ-สกุล มสาติ โห<br>มี=เสียนซ้ำ<br>บ้าย 8 ตาราง ระเบียนที่ต้องถูกบ้าย/ลบ 38 ระเบียน<br>บ้ายในได้แน่นอนวันบันแน่นอน | nartiju 0                                                 |
|                                                                                                    | ยืนยันวับ<br>คำเดือน: ก่อนปฏิบัติภารกิจลบระเบิ                     | <b>ไปร</b><br>แกิด<br>เขนให้สำเนาโฟลเดอร์ E          | BofAmpom เก็บไว้ไ                                                                                                    | OK                                                                                                    | Cancel<br>ck Up)<br>ยหายที่อาจเกิดขึ้นกับข้อมูลของท่านได้ |

15. เมื่อย้ายระเบียนซ้ำชั้นเรียบร้อยแล้ว ให้เลือก 📃 🔍

|                                                       |                                                            | ย้ายระเบียน                                                     | ป <del>ร</del> ะวัติซ้ำชั้น                                               |                              |                                                            |
|-------------------------------------------------------|------------------------------------------------------------|-----------------------------------------------------------------|---------------------------------------------------------------------------|------------------------------|------------------------------------------------------------|
| ฮ้ายระเบียน                                           | เลขประจำตัว                                                | 24821                                                           |                                                                           |                              |                                                            |
|                                                       | คำนำหน้า<br>ชื่อตัว<br>นามสกุล<br>เลขประชาชน               | เด็กหญิง<br>ยศวดี<br>โสดา<br>11692000162                        | 232<br>ບັນນໂຄລິຫມ I                                                       | ×                            | [5] เรียนช้ำ                                               |
| ระเบียน<br>⊚ไร้งาน<br>◯ไม่ไร้งาน<br>ย้ายระเบีย        | บิดา<br>มารดา<br>ระดับชั้น 🦨<br>ยนจากระ                    | การบ้ายระเบียนนัก<br>เสร็จเรียบร้อยแล้ว<br>ค่าเตือน : ข้อมูลนัก | รับแหมายเลข 24821 ซึ่อ-สกุล เด็ก<br>เรียนที่ถูกบ้ายจะถูกเก็บไว้ในเพิ่มสำร | หญิงยสวดี โสดา<br>องขึ้นเดิม | 557                                                        |
| <b>ยืนยันวับ</b><br>คำเตือน: ก่อนปฏิบัติภารกิจลบระเบิ | <b>ไประดั</b> บ<br>แกิด/รหัสผ่าน<br>ieulห้ลำเนาโฟลเตอร์ DE | 22/07/2545<br>3ofAmpom เก็บไว้ไห                                | <b>ยืนยันก่อนย้าย</b><br>ที่ปลอดภัยก่อนเราไม่สามารถรับปร                  | OK                           | 5 <mark>58</mark><br>I(Back Up)<br>ขึ้นกับข้อมูลของท่านได้ |
|                                                       |                                                            | การกิจย้าย                                                      |                                                                           |                              | ×                                                          |

16. ต้องการออกจากหน้าต่าง ย้ายระเบียนซ้ำชั้น ให้เลือกที่ 🗮

|                                                |                                                               | ย้ายระเบียนเ                                                               | l <del>ร</del> ะวัติซ้ำชั้น             |                                                 |
|------------------------------------------------|---------------------------------------------------------------|----------------------------------------------------------------------------|-----------------------------------------|-------------------------------------------------|
| ย้ายระเบียน                                    | เลซประจำตัว                                                   | 24821                                                                      |                                         |                                                 |
| มแรงสน<br>ระเบียน                              | คำนำหน้า<br>ชื่อตัว<br>นามสกุล<br>เลซประชาชน<br>บิตา<br>มารดา | เต็กหญิง<br>ยศวดี<br>โสตา<br>11692000162<br>นายสมยศ โสด<br>นางศุภิสรา ครูเ | 32<br>1<br>nstnt                        | [5] เรียนซ้ำ                                    |
| <ul><li>๋ ใช้งาน</li><li>◯ ไม่ไข้งาน</li></ul> | ระดับชั้นล่าสุด                                               | 3-1-2557                                                                   |                                         | 6                                               |
| ย้ายระเบี                                      | ยนจากระดับร่                                                  | มัธยมดิ้น                                                                  | ชั้นปีที่ 1 🔽                           | ปีการศึกษา 2557                                 |
|                                                | ไประดับขึ้น                                                   | มัธยมดั้น                                                                  | ขึ้นปีที่ 1 🗸 ✓                         | ปีการศึกษา <mark>2558</mark>                    |
| ยืนยันวั                                       | แก็ด/รหัสผ่าน                                                 | 22/07/2545                                                                 | ยืนยันก่อนย้าย                          | 🗹 สำเนาข้อมูล(Back Up)                          |
| ดำเดือน: ก่อนปฏิบัติภารกิจลบระเร               | บียนให้สำเนาโฟลเตอร์ DI                                       | BofAmporn เก็บไว้ในร่                                                      | -<br>วี่ปลอดภัยก่อน เราไม่สามารถรับประ/ | กันความเสียหายที่อาจเกิดขึ้นกับข้อมูลของท่านได้ |
|                                                |                                                               | การถึงม้าย                                                                 |                                         | ×                                               |

17. เมื่อย้ายระเบียนซ้ำชั้นเรียบร้อยแล้ว ให้เข้าไปตรวจสอบข้อมูล (ในตัวอย่างเข้าไปที่ชั้นมัธยมศึกษาปี่ที่
1 ปีการศึกษา 2558) ตรวจสอบประวัติ รายวิชา และผลการเรียน ถ้ามาไม่ครบหรือไม่ถูกต้อง ให้
แก้ไขหรือลงเพิ่มเติมให้ครบถ้วน

|                                           |                              | Seconda                             | y'56 Program Ve     | ersion Cover Students2 | 551 V3 [3-1-2558-1]   |                         | - 🗆 🗙     |
|-------------------------------------------|------------------------------|-------------------------------------|---------------------|------------------------|-----------------------|-------------------------|-----------|
| <ol> <li>1.แฟ้มข้อมูล 2.ทะเบีย</li> </ol> | ยนนักเรียน 3.เอกสารหลัก      | <mark>เฐานการศึกษา 4.งานสน</mark> ั | บสนุน 5.อเนกประสงค์ |                        |                       |                         |           |
| ระเบียนประวั                              | <mark>เติ</mark> เลซประจำตัว | 24821 -                             | ชื่อ-สกุล เด็ก      | หญิงยศวดี โสดา         | <b>Q v</b> (          | 80:20 🔀<br>)-0 เรียนช่า | 9+ +3     |
| ประวัติทั่วไ                              | ป การสึกษ                    | n fiag                              | ผู้ปกครอง           | BILINGUAL              | <b>ธ้อมูลพื้นฐาน1</b> | ส้อมูลพื้นฐาน2          | 8 7 6 5 4 |
|                                           | ดำนำหน้า                     | เด็กหญิง [                          |                     |                        |                       |                         |           |
|                                           | ชื่อตัว                      | ยศวดี                               | 0                   | นามสกุล                | โสดา                  |                         |           |
|                                           | เพศ                          | หญิง 🗸                              |                     |                        | 1-1692-00016-23       | -2                      |           |
| A 65                                      | ชื่อเล่น                     | ©                                   |                     | 4                      |                       |                         |           |
| 24821                                     | <b>ð</b>                     |                                     | rs.                 | ่ ชอภาษาองกฤษ          | + ©                   |                         |           |
|                                           | เชอชาต                       | ไทย 🗸                               |                     | สญชาต                  | ไทย 🗸                 |                         |           |
|                                           | คาสนา<br>รับเรือบรีเรือ      | พุทธ 🗠                              |                     |                        |                       |                         |           |
|                                           | านเตอนบนต                    | 22/07/2545                          |                     | หมูเลอด                | 19 Y                  |                         |           |
|                                           | น้ำหนัก(กก.)                 | 60.00 🗧                             |                     | ส่วนสูง(ซม.)           | 152.00 ≑              |                         | ie 🥿 e    |
|                                           | BodyMassInde                 | × 26.00 ÷                           | 📕 (Norm 25-:        | 29.9 ความพิการ         | ไม่พิการ              | ~                       |           |
|                                           | ความสามารถพีเ                | ศีฟราโลเดียน หล่ย                   |                     |                        |                       | ^                       |           |
|                                           |                              | - sarenemen, ngu                    |                     |                        |                       |                         |           |
|                                           | ວັນເສີດເດີ່ມ, ສິນ            |                                     |                     |                        |                       | ~                       |           |
|                                           | บนแแหมเทม                    |                                     |                     |                        |                       | Ŷ                       |           |
|                                           |                              |                                     |                     |                        |                       | ~                       |           |
|                                           | ห้อง                         | 0.                                  |                     | เลฑที่                 | 0 -                   |                         |           |
|                                           | สถานะระเบียน                 | 1.4                                 |                     |                        | 0                     |                         |           |
|                                           |                              | *1                                  |                     |                        |                       |                         |           |
|                                           |                              |                                     | 2 🙀 🗑               |                        |                       |                         |           |
|                                           |                              |                                     |                     |                        |                       |                         |           |
| ร.ร.ชัยบาดา                               | าลวิทยา อ.ชัยบ               | าดาล จ.ลพบรี                        |                     |                        |                       | 06/07/255               | 3         |
| นักเรียนระดับ                             | มัธยมศึกษาตอนตัน             | <u>เ[3] ชั้นปีที่ 1 ปี</u>          | าารศึกษา 2558       | ภาคเรียนที่ 1          |                       | Comp.03/07/255          | 8         |
|                                           |                              |                                     |                     |                        |                       |                         |           |

#### กรณี ลบระเบียน(ขยะ)แบบ

การลบข้อมูลนักเรียนปกติจะใช้เมนู ลาออก แล้วลบทิ้ง แต่เนื่องการบันทึกข้อมูลหรือการทำงาน บางอย่างที่ไม่ถูกต้อง เมื่อลบข้อมูลออก หรือบันทึกข้อมูลนักเรียนเข้าแล้วไม่สามารถลบออกได้ด้วย วิธีการปกติ ทำให้ข้อมูลนักเรียนค้างอยู่ในโปรแกรม

1. ที่งานทะเบียน เมนู 2.ทะเบียนนักเรียน > 2.สถานภาพนักเรียน > 5.ลบระเบียน(ขยะ)แบบด่วน

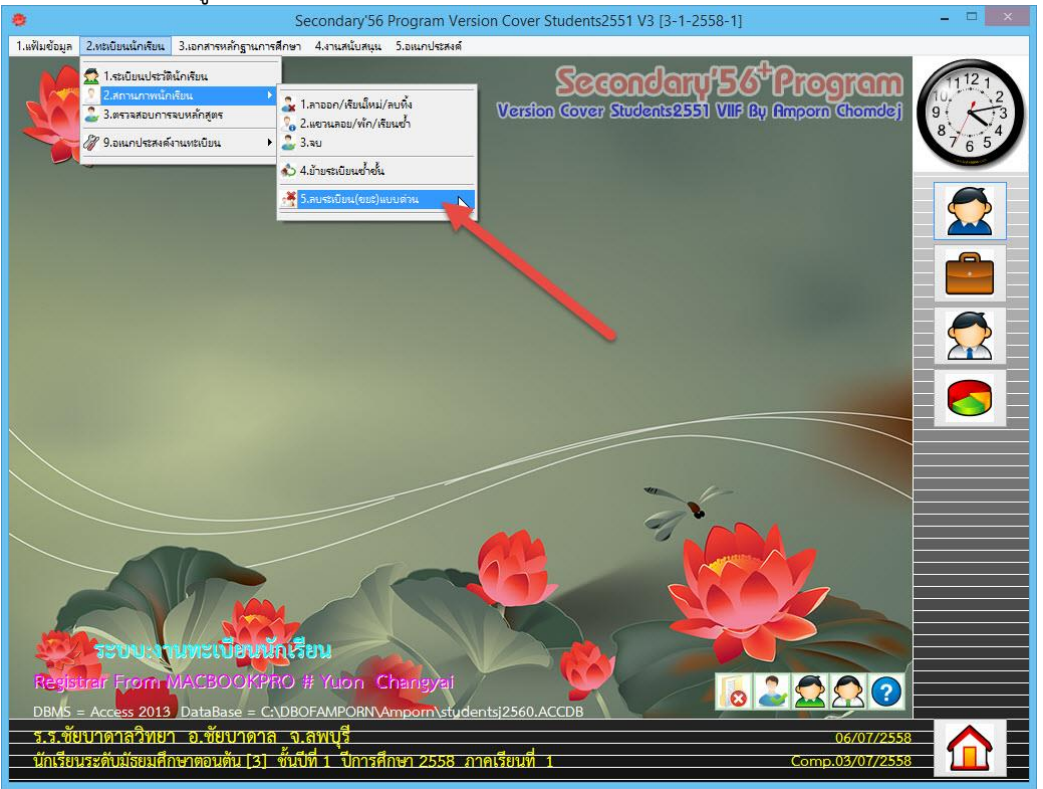

#### จะปรากฏหน้าต่างให้ใส่ Password

|                             | Password for Delete Record              | ×      |
|-----------------------------|-----------------------------------------|--------|
| กรอกร <del>ห</del> ัสผ่านกา | รลบระเบียนแบบด่วนของโรงเรียน 1016204001 |        |
| Wowl                        | 6                                       |        |
|                             | OK                                      | Concol |

|               | Password for Delete Rec                  | ord |  |
|---------------|------------------------------------------|-----|--|
| กรอกรหัสผ่านก | ารลบระเบียนแบบด่วนของโรงเรียน 1016204001 |     |  |
| 1004026101    |                                          |     |  |
|               |                                          |     |  |

2. จะปรากฏหน้าต่าง ลบระเบียนประวัตินักเรียนทิ้ง

|                                                 |                                              | ลบระเบียนปร                         | ะวัตินักเรียนทิ้ง        |                                         |                               |
|-------------------------------------------------|----------------------------------------------|-------------------------------------|--------------------------|-----------------------------------------|-------------------------------|
| ลบทะเบียน                                       | เลขประจำตัว                                  |                                     |                          |                                         |                               |
|                                                 | คำนำหน้า<br>ชื่อตัว<br>นามสกุล<br>เลชประชาชน |                                     | ]                        |                                         | 00<br>สถานะระเบียน            |
| <mark>นกเรยน</mark><br>ระเบียน                  | บีดา<br>มารดา                                |                                     |                          |                                         |                               |
| <ul> <li>€ ใช้งาน</li> <li>ไม่ใช้งาน</li> </ul> | ระดับชั้นล่าสุด                              |                                     |                          | ☑ สำเนาข้อมูล(Bac                       | sk Up)                        |
|                                                 | ปีจบชั้นมัธยมศึก<br>ปีจบชั้นมัธยมศึก         | เษาตอนด้ <sup>ะ</sup><br>เษาตอนปลาย |                          | ์ ® ลบจาก ม.ต้น<br>◯ ลบจาก ม.ปลาย       | ß                             |
|                                                 | ยืนยันวันเกิด/รหั                            | สผ่าง                               |                          | ยืนยันก่อนลบ                            |                               |
| ค่ำเตือน: ก่อนปฏิบัติภารกิจลบระเ                | บียนให้สำเนาโฟลเตอร์ DE                      | BofAmporn เก็บไว้ไ                  | เท็ปลอดภัยก่อน เราไม่สาม | ารถรับประกันความเสียหายที่อ             | าจเกิดขึ้นกับข้อมูลของท่านได้ |
|                                                 | ภารกิจ                                       |                                     |                          | - A A A A A A A A A A A A A A A A A A A |                               |

3. ให้ใส่เลขประจำตัวนักเรียน แล้วกด Enter

|                                               |                                                                                                    | ลบระเบียนปร                                                             | ะวัตินักเรียนทิ้ง |                                                                                                    |                           |  |
|-----------------------------------------------|----------------------------------------------------------------------------------------------------|-------------------------------------------------------------------------|-------------------|----------------------------------------------------------------------------------------------------|---------------------------|--|
| ลบทะเบียน                                     | เลขประจำตัว                                                                                                    | 24821                                                                   |                   |                                                                                                    |                           |  |
|                                               | คำนำหน้า<br>ชื่อตัว<br>นามสกูล<br>เลชประชาชน<br>บิตา<br>มารดา                                                                                        | เด็กหญิง<br>ยศวดี<br>โสดา<br>11692000162<br>นายสมยศ โสเ<br>นายสมิสรา คร | 232               |                                                                                                    | <b>00</b><br>[5] เวียนข้ำ |  |
| <ul> <li>ใช้งาน</li> <li>ไม่ใช้งาน</li> </ul> | ระดับชั้นล่าสุด                                                                                                    | with a start in a                                                       | 1116116           | ✓ สำเนาข้อมูล(Bac                                                                                                    | l<br>:k Up)               |  |
|                                               | ปีจบชั้นมัธยมศึก<br>ปีจบชั้นมัธยมศึก<br>ยืนยันวันเกิด/รหั                                                                                            | าษาตอนตั <sup>.</sup><br>าษาตอนปลาย<br>สผ่าเ                            | 2560              | <ul> <li>              ∎แบจาก ม.ต้น          </li> <li>             аบจาก ม.ปลาย         </li> <li> </li> <li>             виสันก่อนลบ         </li> </ul> |                           |  |
| คำเตือน: ก่อนปฏิบัติภารกิจลบระเ               | ดำเดือน ก่อนปลิบัติการกิจอเระเบียนให้สำนาโฟลเตอร์ DBntAmpnm เว็บไว้ในที่ปลอดภัยก่อน เราไม่สามารถรับประกับความเสียหายที่อาจเกิดขึ้นกับต้อนอยองท่านได้ |                                                                         |                   |                                                                                                    |                           |  |
|                                               | ภารกิจ                                                                                                    | •                                                                       |                   | iş,                                                                                                    |                           |  |

 จะปรากฏข้อมูลนักเรียนที่จะลบทิ้ง ถ้านักเรียนเรียนทั้งระดับชั้นมัธยมศึกษาตอนต้น และตอนปลาย ในโรงเรียนต้องตรวจสอบให้ดีว่าจะลบออกจากระดับชั้นไหน ถ้าเรียบร้อยแล้วให้ใส่รหัสผ่าน(วัน เดือน ปีเกิด) แล้วเลือกที่ เป็นยันก่อนอบ

|                                                 |                                                      | ลบระเบียนประวั                            | ว์ตินักเ <del>ร</del> ียนทิ้ง |                               |                              |
|-------------------------------------------------|------------------------------------------------------|-------------------------------------------|-------------------------------|-------------------------------|------------------------------|
| ลบทะเบียน                                       | เลขประจำตัว                                          | 24821                                     |                               |                               |                              |
|                                                 | คำนำหน้า<br>ชื่อตัว<br>นามสกุล<br>เลขประชาชน<br>บิคา | เด็กหญิง<br>ยศวดี<br>โสดา<br>116920001623 | 32                            |                               | 00<br>[5] เรียนข้า           |
| ระเบียน                                         | มารดา                                                | นายสมยค เสด<br>นางศุภิสรา ครูข            | เ<br>าธะกะ                    |                               | 2                            |
| <ul> <li>€ ใช้งาน</li> <li>ไม่ใช้งาน</li> </ul> | ระดับชั้นล่าสุด                                      |                                           |                               | ๔ สำเนาข้อมูล(Back)           | κU,                          |
|                                                 | ปีจบชั้นมัธยมศึ <i>เ</i><br>ปีจบชั้นมัธยมศึ <i>เ</i> | าษาตอนต้<br>าษาตอนปลาย                    | 2560                          | ● ลบจาก ม.ต้น<br>○ ลบจาก ม.ปล |                              |
|                                                 | ยืนยันวันเกิด/รหั                                    | สผ่าน 🛛                                   | 22/07/2545                    | ยืนยันก่อนลบ                  | ы                            |
| คำเดือน: ก่อนปฏิบัติภารกิจลบระเ                 | บียนให้สำเนาโฟลเดอร์ DI                              | BofAmporn เก็บไว้ในที่                    | ปลอดภัยก่อน เราไม่สาม         | ารถรับประกันความเสียหายที่อาจ | จเกิดขึ้นกับข้อมูลของท่านได้ |
|                                                 | ภารกิจ                                               |                                           |                               | -                             |                              |

|                                                 |                        | ลบระเบียนประวัตินักเรียนทิ้ง                                                                             |
|-------------------------------------------------|------------------------|----------------------------------------------------------------------------------------------------|
| ลบทะเบียน                                       | เลขประจำตัว            | 24821                                                                                                    |
|                                                 | คำนำหน้า               | เด็กหญิง                                                                                                 |
|                                                 | ชื่อตัว                | ยศวดี 0 โ                                                                                                |
|                                                 | นามสกุล                | โสดา                                                                                                    |
| Ja 🍑 📗                                          | เลขประชาช              | [M0] ลบแล้วเรียกคืนไม่ได้ [DBOK] 🛛 🔽 [5] เวียนซ้                                                         |
| นแบลม                                           | บิดา                   |                                                                                                    |
| ระเบียน                                         | มารดา                  | ต้องการลบทะเบียนประวัตินักเรียนหมายเลข 24821                                                             |
| <ul> <li>๋ ใช้งาน</li> <li>ไม่ใช้งาน</li> </ul> | ระดับชั้นล่าสุ         | ចលាករក្មបន្ទាល់ នាក់<br>ចលការការបប្បកាមច័រដូត<br>C:\DBOFAMPORN\Amporn\studentsj2560.ACCDB KUp)<br>មន់លោម |
|                                                 | ป็จบชั้นมัธย           |                                                                                                    |
|                                                 | ปีจบชั้นมัธย           |                                                                                                    |
|                                                 | ยืนยันวันเกิด          |                                                                                                    |
| คำเตือน: ก่อนปฏิบัติภารกิจลบระเร                | มียนให้สำเนาโฟลเตคร์ ⊡ | BofAmporn เก็บไว้ในที่ปลอดภัยก่อน เราไม่สามารถรับประกันความเสียหายที่อาจเกิดขึ้นกับข้อมลของห             |

6. ปุ่มลบจะปรากฏขึ้นมา ถ้ายืนยันต้องการลบแน่นอน ให้เลือกที่ปุ่ม 🦳 😽

|                                  |                                                               | ลบระเบียนปร                                                                        | ะวัตินักเรียนทิ้ง        |                                                                                                    |                               |
|----------------------------------|---------------------------------------------------------------|------------------------------------------------------------------------------------|--------------------------|----------------------------------------------------------------------------------------------------|-------------------------------|
| ลบทะเบียน                        | เลขประจำตัว                                                   | 24821                                                                              |                          |                                                                                                    |                               |
| มแรงมะ<br>ระเมือง                | คำนำหน้า<br>ชื่อตัว<br>นามสกุล<br>เลชประชาชน<br>บิดา<br>มารดา | เต็กหญิง<br>ยศวดี<br>โสดา<br>1169200016<br>นายสมยศ โส<br>นางศุภิสรา ค <sup>.</sup> | 232<br>ภา<br>มุคธะกะ     |                                                                                                    | <b>00</b><br>[5] เรียนซ้ำ     |
|                                  | ระดับชั้นล่าสุด                                               |                                                                                    |                          | ☑ สำเนาข้อมูล(Bac                                                                                                    | к Up)                         |
|                                  | ปีจบชั้นมัธยมศึก<br>ปีจบชั้นมัธยมศึก<br>ยืนยันวันเกิด/รหั     | าษาตอนตั <sup>ก</sup><br>าน ๆอนปลาย<br>เสผ่าน                                      | 2560<br>22/07/2545       | ● ลบจาก ม.ต้น<br>◯ ลบจาก ม.ปลาย<br><b>ยืนยันก่อนล</b> บ                                                                                                    |                               |
| ดำเตือน: ก่อนปฏิบัติภารกิจลบระเร | บัยนให้สำเนาโฟลเตอร์ DB                                       | BofAmporn ທັ້ນເ.                                                                   | ที่ปลอดภัยก่อน เราไม่สาม | ารถรับประกันความเสียหายที่อ                                                                                                    | าจเกิดขึ้นกับข้อมูลของท่านได้ |
|                                  | ภารกิจ                                                        |                                                                                    | 00                       | , and a second second s | ×                             |

7. จะปรากฏหน้าต่างให้ยืนยันก่อนลบข้อมูล ถ้ายืนยันลบแน่นอน ให้เลือกที่ปุ่ม ОК

|                                                                         | ลบระเบียนประวัตินักเรียนทิ้ง                                                                                                    |                                                                                                    |
|-------------------------------------------------------------------------|----------------------------------------------------------------------------------------------------|----------------------------------------------------------------------------------------------------|
| ลบทะเบียน                                                               | เลซประจำตัว <mark>24821</mark>                                                                                                    |                                                                                                    |
| <mark>ระเมือน</mark><br>เหา <del>เวอน</del><br>ระเมือน<br>() ไม่เชื่องน | คำนำหน้า เด็กหญิง<br>ชื่อตัว ยศวดี<br>นามสกุล โสดา<br>เลซประชาวชุม 1400000140000<br>โดก<br>มารดา<br>มารดา<br>ระดับชั้นส์<br>ปัจบชั้นมัส<br>ปัจบชั้นมัส | 2         <         [5] เวียนช้า           21 ชื่อ-สกุล มตรลี โสดา<br>แหน่นอน         Up)           OK         Cancel |
| ดำเพือน: ก่อนปฏิบัติภารกิจลบระเร                                        | <b>ยืนยันวันเกต/รหลผาเ</b> 22/07/2545<br>ยนให้สำเนาโฟลเตอร์ DBotAmporn เก็บไว้ในที่ปลอดภัยก่อน เราไม่ส                                                 | <b>ฮินฮันกำอนลบ</b><br>ามารถรับประกันความเสียหายที่อาจเกิดขึ้นกับข้อมูลของท่านได้                                     |
|                                                                         | ภารกิจ 🥵                                                                                                    | ×                                                                                                    |

8. จะปรากฏหน้าต่างให้ตรวจสอบข้อมูลก่อนลบอีกครั้ง ถ้ายืนยันการลบให้เลือกที่ปุ่ม ОК ลบระเบียนประวัตินักเรียนทิ้ง 24821 ลบทะเบียน เลขประจำตัว คำนำหน้า เด็กหญิง ชื่อตัว ยศวดี นามสกุล โสดา รียนซ้ำ [M5] ตรวจสอบอีกครั้ง ? เลข บิดา ขอปินมันต้องการลบชมบิบนนักเรียนหมายเลข 24821 ชื่อ-หกุล ยศวดิ โสดา ห้อง 0 เลขติ 0 ฉบ ม.ตั้นปี 2560 สถานระเบียนปัจจุบัน [5]=เรียนซ้ำ จำเดือนเลขเพื่อมมีการลบ 6 ตารการ แรบป็นเพื่อแกกลบ 6 ระเบียน ดำเดือนเลขแต้เรียวกลับดินไม้ได้...อินบันแน่นอน ระเบียง มาร 🖲 ใช้งาน <u>ສະດັ</u> ⊖ ไม่ใช้งาน ปีจบ ป็จเ OK Cancel ยืนย้ คำเดือน ก่อนปฏิบัติภารกิจลบระเบียนให้สำเนาโฟลเดอร์ DBotAmporn เก็บไว้ในที่ปลอดภัยก่อน เราไม่สามารถรับประกันความเสียหายที่อาจเกิดขึ้นกับข้อมูลของท่านได้ ภารกิจ ist 00 9. โปรแกรมจะดำเนินการลบข้อมูล เมื่อเรียบร้อยแล้วจะรายงานผลการลบ ให้เลือก OK ลบระเบียนประวัตินักเรียนทิ้ง ลบทะเบียน เลขประจำตัว 24821 ดำนำหน้า เด็กหญิง ชื่อตัว ยศวดี นามสกุล โสดา [5] เรียนซ้ำ เลขประชาชา 440000040000 [M12] ลบนักเรียน ! นกแรงกน บิดา ระเบียน มารดา การคบระเบียนนักเรียนหมายเลข 24821 ชื่อ-สกุล เด็กหญิงขสวดิ โสดา เสร็จเรียบร้อยแล้ว... ดำเดือน : ข้อมูลนักเรียนที่ถูกคบจะถูกเก็บไว้ในแฟ้มสารอง 🖲 ใช้งาน ระดับชั้น 🔾 ไม่ใช้งาน ป็จบชั้นม ป้จบชั้นม OK ยืนยันวันเกด/รหลผาเ 22/07/2545 ยืนยันก่อนลบ คำเดือน: ก่อนปฏิบัติภารกิจลบระเบียนให้สำเนาโฟลเดอร์ DBotAmpom เก็บไว้ในที่ปลอดภัยก่อน เราไม่สามารถรับประกันความเสียหายที่อาจเกิดขึ้นกับข้อมูลของท่านได้ ภารกิจ 10. ถ้าต้องการออกจากหน้าต่าง ลบระเบียนประวัตนักเรียนทิ้ง ให้เลือกที่ 🔀 ลบระเบียนประวัตินักเรียนทิ้ง 24821 **ลบทะเบียน** เลขประจำตัว ดำนำหน้า เด็กหญิง ชื่อตัว ยศวดี นามสกูล โสดา เลขประชาชน [5] เรียนซ้ำ 1169200016232 บิดา นายสมยศ โสดา ระเบียน มารดา นางศูภิสรา ครูฑธะกะ 2 ใช้งาน ระดับชั้นล่าสุด ✓ สำเนาข้อมูล(Back Up) () ไม่ใช้งาน ป็จบชั้นมัธยมศึกษาตอนต้ 2560 🖲 ลบจาก ม.ต้น ป็จบชั้นมัธยมศึกษาตอนปลาย 🔾 ลบจาก ม.ปลาย ยืนยันวันเกิด/รหัสผ่าเ 22/07/2545 สืบสับก่อนอบ คำเดือน: ก่อนปฏิบัติภารกิจลบระเบียนให้สำเนาโฟลเดอร์ DBotAmporn เก็บไว้ในที่ปลอดภัยก่อน เราไม่สามารถรับประกันความเสียหายที่อาจเกิดขึ้นกับข้อมูลจะ ท่านได้

ภารกิจ

#### กรณี นักเรียนเก่าข้อมูลค้างอยู่ในแฟ้มทะเบียนกลาง

ถ้านักเรียนเก่า ตั้งแต่ปีการ<sup>์</sup>ศึกษา 2553 ลงไปกลับเข้ามาเรียนจะไม่สามารถบันทึกประวัติ นักเรียนเข้าได้ (จะเป็นเฉพาะกรณีที่โรงเรียนได้ใช้โปรแกรม Students2551 มาตั้งแต่รุ่นแรกๆ เท่านั้น) หรืออาจจะมีแฟ้มข้อมูลนักเรียนที่ค้างอยู่ในแฟ้มกลาง ให้ลบออก

 ที่งานทะเบียน เมนู 1.แฟ้มข้อมูล > 5.เครื่องมือ > 4.ปรับแฟ้มทะเบียนโรงเรียน > 1.แฟ้มทะเบียน รวม -> แฟ้มนักเรียน

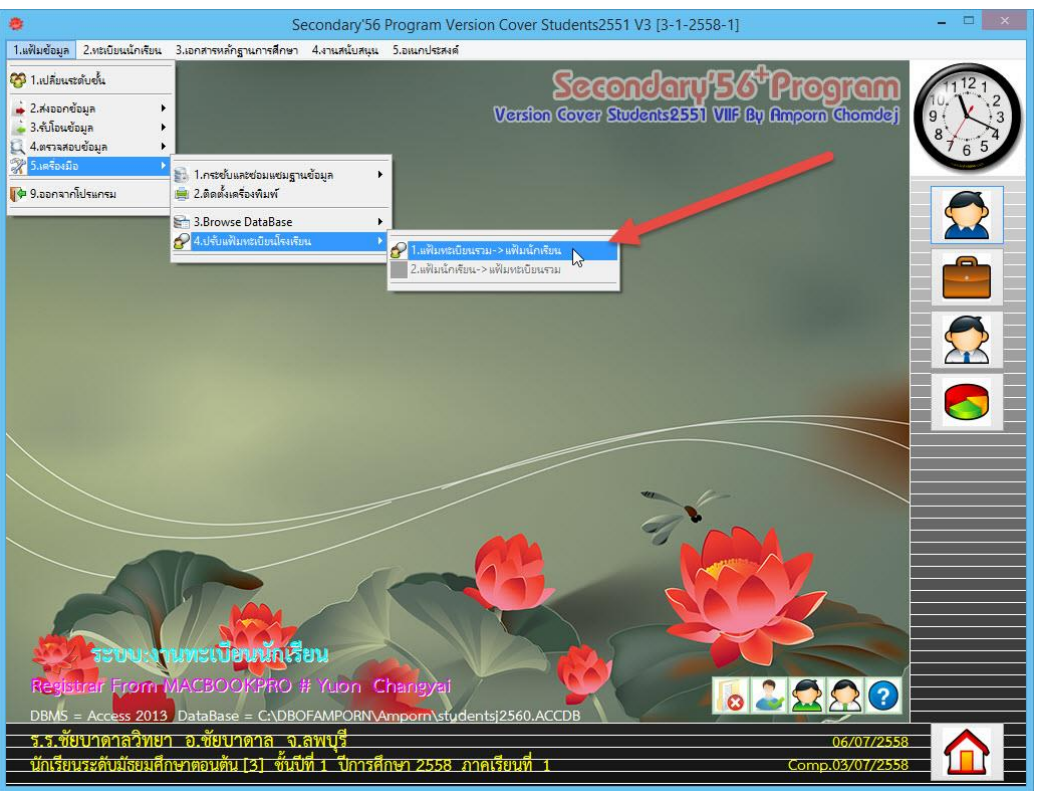

2. จะปรากฏหน้าต่างตรวจสอบระเบียนทะเบียนโรงเรียนกับระเบียนนักเรียน

| 6 <sup>0</sup>    | Check Record Fro                         | m Center to Studer | nt DB              |
|-------------------|------------------------------------------|--------------------|--------------------|
|                   | ตรวจสอบระเบียนทะเบี                      | ยนโรงเรียนกับระเ   | เบียนนักเรียน      |
| 3+4=7             | ระดับการศึกษ <sup>.</sup><br>ฐานข้อมูล   | ปีที่              | ปีการศึกษา         |
|                   | จากหมายเลร  00001<br><b>ชื่อ-นามสกุล</b> | ถึงหมายเลข<br>-    | 30000              |
| 🗆 ตรวจสอบทุกระเบี | 8F                                       |                    |                    |
| ป.ต้น             | ป.ปลาย ม.ต้น                             | ม.ปลา              | <u>เย</u> ปัจจุบัน |
| คำเตือน:สำเนา DI  | BofAmporn ไว้ก่อนแล้                     | o 🚺                | 8 😵 📈 🕅            |

3. ให้ใส่หมายเลขทะเบียนที่ต้องการลบ จากหมายเลข ถึงหมายเลข แล้วเลือกที่ปุ่ม 🐱

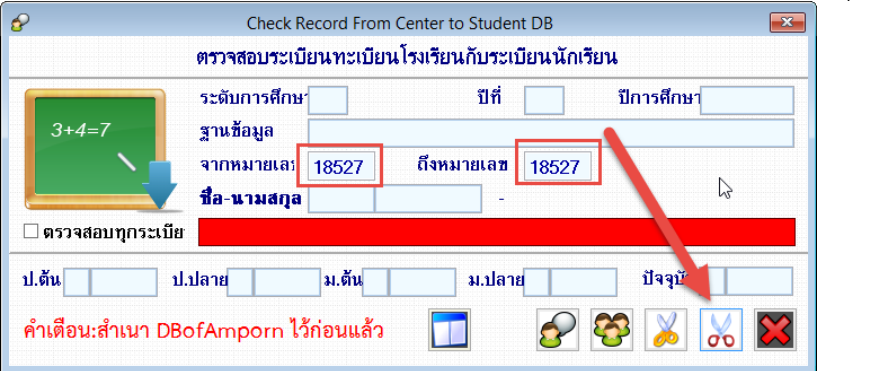

4. จะปรากฏหน้าต่างยืนยันการลบสถานะนักเรียน ถ้ายืนยันการลบให้เลือก 📃 Yes

|                  | ลบออกแน่นอน                                                                                                    | ปีการศึกษา 2554      |
|------------------|----------------------------------------------------------------------------------------------------|----------------------|
| 3+4=/            | <ul> <li>ยินนั้นต้องการสบสกานข่างชั้นม้อยมสึกษา<br/>ของนักเรียนหมายเลข 18527 นางสาวกิตติมาพร หมื่นสะ<br/>[Yes] ยินขั้นลบ พรือ ไม่ลบ [No]</li> </ul> | มาพร หมื่นละ หมื่นละ |
| ป.ต้น x กกกก ป.ป | Yes No                                                                                                    | ปัจจุบัน 0 2554      |

5. โปรแกรมจะรายงานผลการยกเลิกระเบียนนักเรียน ให้เลือก 🔽 ок

| 6                                                     | Check Record From Center to Student DB<br>ตรวจสอบระเบียนทะเบียนโรงเรียนกับระเบียนนักเรี | <b>≡</b> ≊∎            |
|-------------------------------------------------------|-----------------------------------------------------------------------------------------|------------------------|
| 3+4=7                                                 | ระดับออะดีอนไป Clear !                                                                  | ปีการศึกษา 2554        |
|                                                       | จา<br>รา<br>รู้ใ                                                                        | ติมาพร หมื่นละ หมื่นละ |
| ่ ] ตรวจสอบทุกระเบีย<br>ป.ตัน <mark>X 0000</mark> ป.บ | а                                                                                       | ปัจจุบัน 0 2554        |
| คำเตือน:สำเนา DBo                                     | fAmporn ไว้ก่อนแล้ว 🔲 🔗                                                                 | 😵 📈 🔀                  |

6. ต้องการออกจาหน้าต่าง ตรวจสอบระเบียนทะเบียนโรงเรียนกับระเบียนนักเรียน ให้เลือก 🔀

| 8  |                 | Check Re                               | ecord Fro          | om Center to St              | tuder | nt DB      | <b>X</b>            |
|----|-----------------|----------------------------------------|--------------------|------------------------------|-------|------------|---------------------|
|    |                 | ิตรวจสอบระเบี                          | ยนทะเบิ            | <mark>iยนโรงเรียน</mark> กับ | บระเท | บียนนักเรี | ยน                  |
| ſ  | 3+4=7           | ระดับการศึกษ <sup>.</sup><br>ฐานข้อมูล | 4                  | ĵ                            | ปีที่ | 6          | ปีการศึกษา 2554 🗟   |
|    |                 | <mark>จากหมายเล</mark> ร               | 18527              | 18527 ถึงหมายเลข             |       | 18527      |                     |
|    | ตรวจสอบทุกระเบี | ยมอ-หามลย์ข                            | 18527              | 30/11/2535                   | [IJ   | นางสาวก    | เตตมาพร หมนสะ หมนสะ |
| ป. | ต้น X 0000      | ป.ปลาย <sub>X</sub> 0000               | ม.ต้น <sub>ว</sub> | X 0000 ม                     | .ปลา  | EU 200     | ปัจจุบัน 0 2554     |
| ค่ | าเตือน:สำเนา DI | BofAmporn ไว้                          | ้ก่อนแล้           | ía 🔟                         |       |            | 😵 👗 🔭 🔀             |

## การ Repair Database (กระชับและซ่อมแซมฐานข้อมูล)

ในกรณีที่ฐานข้อมูลมีปัญหา ไม่สามารถทำงานบางอย่างได้ หรือการแก้ไข บันทึกข้อไม่สำเร็จ ให้ทำ การ Repair Database

ก่อนที่จะทำการ Repair Database ควรจะสำรองฐานข้อมูล dbofamporn ไว้ก่อน

1. เปลี่ยนระดับชั้นให้ตรงกับชั้นปีที่ต้องการ Repair Database

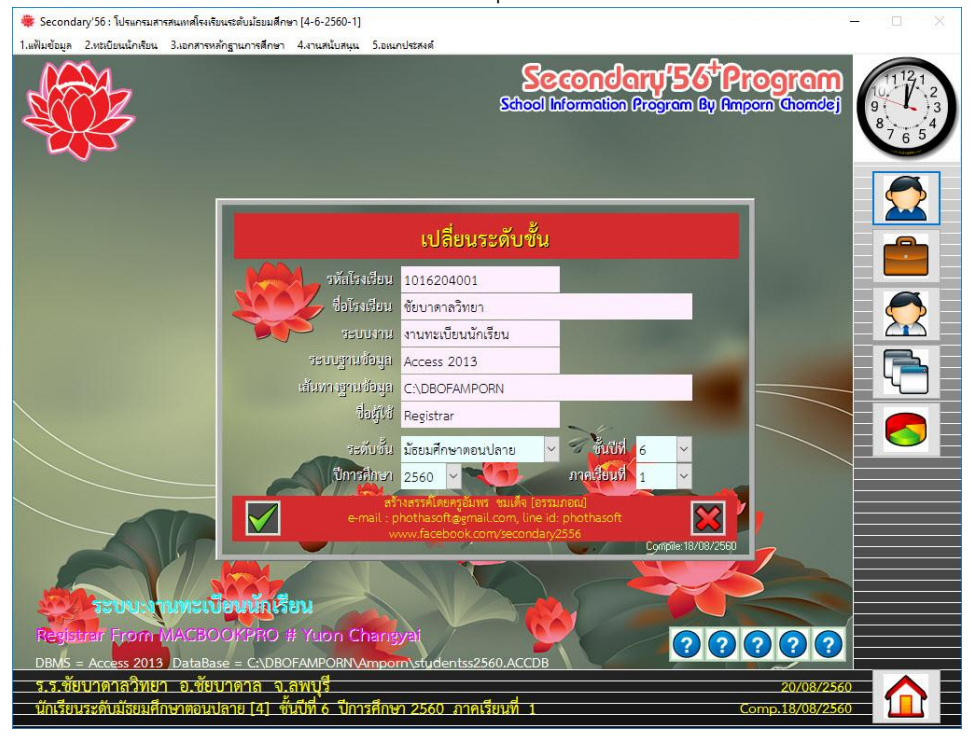

2. <u>ที่งานทะเบียน เลือกเมนู 5.อเนกประสงค์ > 3.อรรถประโยชน์ > 9.RepairDatabase</u>

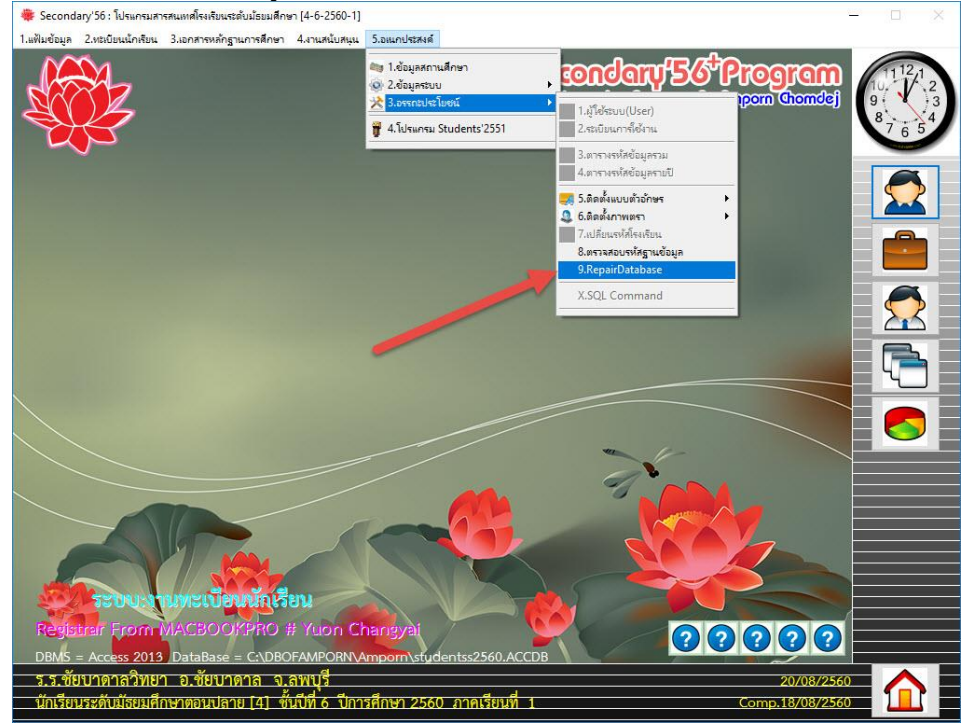

3. จะปรากฏหน้าต่าง Repair And Edit Databases

| ต้องการ Re                  | epair Database ให้                                           | ห้เลือกที่ปุ่ม 🎫                   |                            |            |
|-----------------------------|--------------------------------------------------------------|------------------------------------|----------------------------|------------|
| 🌞 Secondary'56 : ໂປຈ        | แกรมสารสนเทสโรงเร <mark>ียน</mark> ระดับม้ธยมศึกษา (4-6-2560 | )-1]                               |                            | - <u> </u> |
| 1.แฟ้มข้อมูล 2.ทะเบียนน้    | ักเรียน <mark>3.เอกสารหลักฐานการศึกษา 4.งานสนับส</mark>      | นุน 5.อเนกประสงค์                  | •                          |            |
|                             |                                                              | School Information                 | Arcigram Dy Ampoin Chanded | 9+<br>8765 |
|                             | Repair And Edit Databases                                    |                                    |                            |            |
|                             | R                                                            | epair And Edit Databases           | , <u>×</u>                 |            |
|                             | School Databases                                             | C:\DBOFAMPORN\Amporn\RegisterBook  | ACCDB                      |            |
|                             | PassWord                                                     | *****                              |                            |            |
|                             |                                                              |                                    |                            |            |
|                             | Students Databases                                           | C:\DBOFAMPORN\Amporn\studentss2560 | ).ACCDB                    |            |
|                             | PassWord                                                     | *****                              |                            |            |
|                             | Another Databases                                            |                                    |                            |            |
|                             | PassWord                                                     |                                    | <b>1</b>                   |            |
|                             | Table Name                                                   |                                    |                            |            |
| STR.                        | บงานทะเบียนนักเรียน                                          |                                    |                            |            |
| Registreit Fre              | MACBOOKPRO # Yuon                                            | Charigyai                          | 00000                      |            |
| DBMS = Access<br>รรชัยบาดาล | 2013 DataBase = C:\DBOFAMPOR<br>วิทยา อ.ชัยบาดาล จ.ลพบรี     | NvAmporn Stydentss2560.ACCDB       | 20/08/256                  |            |
| นักเรียนระดับมัธ            | เยมศึกษาตอนปลาย [4] ชั้นปีที่ 6 ปี                           | Iการศึกษา 2560 ภาคเรียนที่ 1       | Comp.18/08/256             |            |

4. หน้าต่าง Password Require?

| School Data        | bases        | C:\DBOFAMPORN\Amporn\             | RegisterBook.ACCDB |  |
|--------------------|--------------|-----------------------------------|--------------------|--|
| Pass               | Word         | ******                            |                    |  |
| Students Da<br>Pas | กรอกรทัสต่าน | าษย่อยสำหรับโรงเรียน (1016204001) | OK Cancel          |  |
| L                  | _            |                                   |                    |  |

| pair And Edit Databases           |                                         | and the second second se |
|-----------------------------------|-----------------------------------------|----------------------------------------------------------------------------------------------------|
| I                                 | Repair And Edit Databases               | ×                                                                                                    |
| School Databases                  | C:\DBOFAMPORN\Amporn\RegisterBook.ACCDB |                                                                                                    |
| PassWord                          | ******                                  |                                                                                                    |
| Students Di<br>Itolicouton<br>Pas | Require ?                               |                                                                                                    |
| Another Databases                 |                                         |                                                                                                    |
| Pase/Mord                         |                                         |                                                                                                    |

6. จะปรากฏหน้าต่าง Compact and Repair Databases ยืนยันการกระชับและซ่อมแซม ฐานข้อมูล ให้เลือกที่

| School Database                              | C:\DBOFAMPORN\Amporn\RegisterBook.ACCDB                                                                                                    |  |
|----------------------------------------------|----------------------------------------------------------------------------------------------------|--|
| Pas: <sup>Compa</sup><br>Students Da<br>Pas: | and repair Jet Databases<br>ดำลักระชับและช่อมแชมฐานข้อมูล<br>C:\DBOFAMPORN\Amportistudentss2560.ACCDB เหมาะกับชุดคอมพิวเตอร์<br>ที่มีความพร้อม<br>มิอนั้นเรลทำให้ฐานข้อมูลเสียหายระบาท เรลินสภาพเดิมพร้อมหรือไม่ ? (ขนาดไฟด์<br>37 MB/ที่ว่างบน HD 461587 MB) |  |
| Another Dat                                  | Yes No                                                                                                    |  |

 โปรแกรมจะเริ่มกระชับและซ่อมแซมฐานข้อมูล และจะสำรองไฟล์เดิมไว้ก่อน โดยมีนามสกุลเป็น .A.BAK ให้เลือก

| Repair And Edit Databases |                                                                                                    |       |
|---------------------------|----------------------------------------------------------------------------------------------------|-------|
| F                         | Repair And Edit Databases                                                                                                    | ×     |
| School Databases          | C:\DBOFAMPORN\Amporn\RegisterBook.ACCD                                                                                                    | В     |
| PassW Delete Bi           | ackUp File                                                                                                    | < 📑 🌉 |
| Students Datak<br>PassW   | การกระชับและช่อมแชมฐานข้อมูล<br>C:\DBOFAMPORN/Amporn\studentss2560.ACCDB เสร็จเรียบร้อย<br>เฟ้นข้อมูลเลือมกันมราชเข้อมูลให้ที่<br>C:\DBOFAMPORN\Amporn\studentss2560.A.BAK<br>ถ้าต้องการคบแฟ้มสำเนาที่งี่ที่หลัง Admin ? |       |
| Another Databa            | ОК                                                                                                    |       |
| PassWord                  |                                                                                                    |       |
| Table Name                |                                                                                                    |       |
|                           |                                                                                                    |       |

8. ถ้าต้องการแก้ไขตารางตรงให้เลือกที่ 🗾

| r r                            | tepair Anu Euri Databases               |                 |
|--------------------------------|-----------------------------------------|-----------------|
| School Databases               | C:\DBOFAMPORN\Amporn\RegisterBook.ACC.  |                 |
| PassWord                       | ******                                  |                 |
| Students Databases<br>PassWord | C:\DBOFAMPORN\Ampom\studentss2560.ACCDB |                 |
| Another Databases              |                                         |                 |
| PassWord                       |                                         |                 |
| Table Name                     |                                         | Landard Landard |

9. ให้พิมพ์รหัสโรงเรียนตามที่ปรากฏด้านบน **โดยพิมพ์ [ ] ลงไปด้วย** แล้วเลือก [

|                    | F                            | Repair And Edit Databases               |
|--------------------|------------------------------|-----------------------------------------|
| School Data        | bases                        | C:\DBOFAMPORN\Amporn\RegisterBook.ACCDB |
| Pass               | Word                         | ******                                  |
| Students Da<br>Pas | กรอกรทัสต่าน<br>[1016204001] | อาหม่อมสำหรับโรงเรียน [1016204001]<br>  |
| Another Data       | abases                       |                                         |
|                    | Word                         |                                         |
| Pass               |                              |                                         |

OK

 จะปรากฏหน้าต่างแก้ไขข้อมูลในตาราง ในเริ่มต้นนี้จะให้แก้ไขได้เฉพาะตารางรายชื่ออำเภอก่อน ในอนาคตจะเพิ่มตารางที่จะสามารถแก้ไขข้อมูลโดยตรงในตารางอื่นๆได้อีก

| t |      |                      |    |         | 10. |
|---|------|----------------------|----|---------|-----|
|   |      | AMPHUR<br>ไม่ได้ระบ  | 00 | xStatus | 9.  |
|   | 1001 | เขตพระบคร            | 10 | 1       | 7   |
|   | 1002 | เขตคสิต              | 10 | 1       |     |
|   | 1003 | เขตหนองจอก           | 10 | 1       |     |
|   | 1004 | เขตบางรัก            | 10 | 1       |     |
|   | 1005 | เขตบางเขน            | 10 | 1       |     |
| Î | 1006 | เขตบางกะปี           | 10 | 1       |     |
| _ | 1007 | เขตปทุมวัน           | 10 | 1       |     |
|   | 1008 | เขตป้อมปราบศัตรูพ่าย | 10 | 1       | 2   |
|   | 1009 | เขตพระโขนง           | 10 | 1       |     |
|   | 1010 | เขตมีนบุรี           | 10 | 1       |     |
|   | 1011 | เขตลาดกระบัง         | 10 | 1       |     |
|   | 1012 | เขตยานนาวา           | 10 | 1       |     |
|   | 1013 | เขตสัมพันธวงศ์       | 10 | 1       |     |
|   | 1014 | เขตพญาไท             | 10 | 1       |     |
|   | 1015 | เขตธนบุรี            | 10 | 1       |     |
|   | 1016 | เขตบางกอกใหญ่        | 10 | 1       |     |
|   | 1017 | เขตห้วยขวาง          | 10 | 1       |     |
|   | 1018 | เขตคลองสาน           | 10 | 1       |     |

## 11. ต้องการออกจากหน้าต่างการแก้ไขข้อมูลในตาราง ให้เลือกที่ 🔀

| APHURCOD | AMPHUR               | PROVINCECODE Province | xStatus | 10, 10, 10, 10, 10, 10, 10, 10, 10, 10, |
|----------|----------------------|-----------------------|---------|-----------------------------------------|
| 000      | ไม่ได้ระบุ           | 00                    | 0       | 87                                      |
| 001      | เขตพระนคร            | 10                    | 1       |                                         |
| 1002     | เขตดุสิต             | 10                    | 1       |                                         |
| 1003     | เขตหนองจอก           | 10                    | 1       |                                         |
| 1004     | เขตบางรัก            | 10                    | 1       |                                         |
| 1005     | เขตบางเขน            | 10                    | 1       |                                         |
| 1006     | เขตบางกะปี           | 10                    | 1       |                                         |
| 1007     | เขตปทุมวัน           | 10                    | 1       |                                         |
| 1008     | เขตป้อมปราบศัตรูพ่าย | 10                    | 1       | 2                                       |
| 1009     | เขตพระโขนง           | 10                    | 1       |                                         |
| 1010     | เขตมีนบุรี           | 10                    | 1       | L = 4                                   |
| 1011     | เขตลาดกระบัง         | 10                    | 1       |                                         |
| 1012     | เขตยานนาวา           | 10                    | 1       |                                         |
| 1013     | เขตสัมพันธวงศ์       | 10                    | 1       |                                         |
| 1014     | เขตพญาไท             | 10                    | 1       |                                         |
| 1015     | เขตธนบุรี            | 10                    | 1       |                                         |
| 1016     | เขตบางกอกใหญ่        | 10                    | 1       |                                         |
| 1017     | เขตหัวยขวาง          | 10                    | 1       |                                         |
| 1018     | เขตคลองสาน           | 10                    | 1       |                                         |

12. ต้องการออกจากหน้าต่าง Repair And Edit Databases ให้เลือกที่ 🐱 โปรแกรม Secondary'56++ จะปิดออกไป แล้วให้เข้าโปรแกรมเข้าใช้งานใหม่อีกครั้ง

| Secondui                  | y 3011 <b>WOMOO</b>                            |                                          |                  |                                       |
|---------------------------|------------------------------------------------|------------------------------------------|------------------|---------------------------------------|
| 🌞 Secondary'56 : ໂປຈ      | แกรมสารสนเทศโรงเรียนระดับม้ธยมสึกษา (4-6-256   | 0-1]                                     | <u></u>          |                                       |
| 1.แฟ้มข้อมูล 2.ทะเบียนนี้ | ใกเรียน 3.เอกสารหลักฐานการศึกษา 4.งานสนับ:<br> | สนุน 5.อหมาประหงศ์                       |                  |                                       |
|                           | •                                              | School Lifermatica Program By            | ) Amporn Chomdej | 11 <sup>12</sup> 1<br>9<br>8<br>7 6 5 |
|                           | Repair And Edit Databases                      |                                          | _                |                                       |
|                           | R                                              | Repair And Edit Databases                | ×                |                                       |
|                           | School Databases                               | C:\DBOFAMPORN\Amporn\RegisterBook.ACCDB  |                  |                                       |
|                           | PassWord                                       | *****                                    |                  |                                       |
|                           | Students Databases                             | C:\DBOFAMPORN\Amporn\studentss2560.ACCDB |                  |                                       |
|                           | PassWord                                       | *****                                    |                  | <b>5</b>                              |
|                           | Another Databases                              |                                          |                  |                                       |
|                           | PassWord                                       |                                          |                  |                                       |
|                           | Table Name                                     |                                          |                  |                                       |
| -                         | แม่านพะเมือนมักเรียน                           |                                          |                  |                                       |
| Registrar Fr              | MACBOOKPRO # Yuon                              | Changyài                                 | 0000             |                                       |
| DBMS = Access             | 2013 DataBase = C:\DBOFAMPOR                   | NAmporn\studentss2560.ACCDB              |                  |                                       |
| ร.ร.ชัยบาดาล              | วิทยา อ.ชัยบาดาล จ.ลพบุรี                      |                                          | 20/08/2560       |                                       |
| นแรงกระพบมา               | ออมทกษาพอนบลาย [4] ขนบท 6 า                    |                                          | Comp.18/08/2560  |                                       |

## ถ้ามีปัญหาหรือข้อสงสัยการใช้งานโปรแกรม Secondary'56Plus ติดต่อได้ที่

นายวิศิษฐศักดิ์ แสงพรหมศรี Tel : 081-935-6100 e-mail : Gpa2544@gmail.com Line ID : Skr14d

นายพิธพงศ์ ยิ้มเปรม Tel : 089-6461498 e-mail : pitapongsoft@gmail.com Line ID : pitapong.yim

นายยวน ช้างใหญ่ Tel : 092-9352954 , 081-6651657 e-mail : changyaisoft@gmail.com Line ID : changyaisoft

หรือสอบถามเพิ่มเติมได้ที่ phothasoft@gmail.com line id : phothasoft